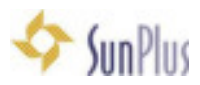

# APS Installation Documentation

Sites Using APS in Conjunction with SunSystems:

SunSystems must be installed on the system so that connections with APS can be set up.

### Installation Sequence

1. Go to Adventist Payroll System (APS) group in https://www.yammer.com/sunplusglobalnetwork/#/files/61081969

#### 2. Go to Files

a. Download to anywhere you can easily retrieve:

| Adventist Payroll System (APS)<br>Clickhee to add a departor to the group.<br>Mem conversioned AL conversioned FLLS on 0, |       | 9012294                         |                   |
|----------------------------------------------------------------------------------------------------|-------|---------------------------------|-------------------|
| All file "gess +                                                                                                    |       |                                 |                   |
| Nane                                                                                                    | 704   | Last Updated By                 |                   |
| II accauciantiant/MALIN/SQL14                                                                                             | 10    | Tevian Lubix                    |                   |
| II ARLAUA                                                                                                    | 14    | Tevian Lubis                    |                   |
| Шимирара                                                                                                    | 14    | Anian Luble                     |                   |
| Advertist Payroli System (APS)<br>NEW COMMENSIONS ALL COMMENSIONS PLUE NOTES Q                                            |       |                                 |                   |
| WivePlacks                                                                                                    | 19    | 🕜 Pevlan Labia                  | March 30          |
| III APS 1634                                                                                                    | ite.  | O histori Labis                 | March 30          |
| Ard, analy                                                                                                    | -     | 🕜 novian Labia                  | November 30, 2015 |
| WinWS.Setup,1634                                                                                                    | rip   | Mexian Laters                   | November 8, 2016  |
| Plat APS ledger to Surgius using Transfer Deck                                                                            | mpd   | 🕜 Yovian Labit                  | October 4, 2016   |
| E southei                                                                                                    | prg   | Thy Moerca                      | September 8, 2016 |
| 124 Remuneration Scale                                                                                                    | -     | 🎒 (Tohy) Tairiniana Rakotoniina | August 8, 2016    |
| C warden                                                                                                    | jesi  | 🕜 Yovlan Labis                  | August 4, 2018    |
|                                                                                                    | irs.  | 🕜 Yovian Labis                  | August 4, 2016    |
|                                                                                                    | 349   | 🕜 Yovian Labia                  | August 4, 2016    |
| 10 poc.105                                                                                                    | ire i | 🕜 Nevlan Lubis                  | August 4, 2016    |
| E que2.P5                                                                                                    | .99   | O revian Labia                  | August 4, 2016    |
| 1 (M. P.                                                                                                    | ire . | O revian Labis                  | August 4, 2016    |
| T merate                                                                                                    | 310   | 🚺 fovian Labit                  | August 4, 2016    |
| E the                                                                                                    | ire i | O Yeslan Lakis                  | August 4, 2016    |
| Arts Transfer Gelä                                                                                                    | and   | 🗑 Lee Dulay                     | July 20, 2816     |
| E ARS                                                                                                    | proj. | Concernet Mpiresa               | Ady 5, 2016       |
| Trage, Leveller's Tayl Townidlan Die                                                                                      | 110   | L David Analys-Larbay           | July 5, 3278      |
| APS Data definitions                                                                                                    | -     | O Pevlan Labis                  | June 27, 2016     |
| Timage Today 26507 AMJPG                                                                                                  | 310   | O Pavian Labia                  | Aure 23, 2016     |
| Schepert, Hetzege                                                                                                    |       | 👩 Hovian Lubia                  | Aurie 22, 2016    |

- i. aps\_empty\_1634\_EN\_officialSQL08
- ii. APS 1634 (the number in this title will change with new installer versions)
- iii. GCSupport\_FirstLogin

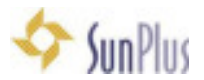

- 3. Open the APS 1634 zip file
  - a. The zip file will have two files:
    - i. Version 1.6.3.4\_SSD\_accounting\_sun.nth
    - ii. WinAPS\_Setup\_1634.exe

|                                                                                                    | APS 1634 ADR                                               | 4.4                                                  |           |
|----------------------------------------------------------------------------------------------------|------------------------------------------------------------|------------------------------------------------------|-----------|
| C (1)                                                                                                    | = = = = • • ? ?                                            | - 6 C                                                | Q, Search |
| Back/Forward                                                                                                    | Value Action A                                             | wange Dhara Edit Taga                                | Search    |
| Parentes                                                                                                    | Name                                                       | - Date Modified                                      |           |
| At My Files Co Cloud Drive Co ArDrop At Applications Desktop Socuments Desetods Desetods Des | Weston 16.3.4.550, acrounting sur<br>WinAPS_Strip_3834.ase | MB: Mar 2, 3977, 10-36, AM<br>Adar 1, 2072, 10-12 PM | 18.4 %    |

- 4. Run the installer WinAPS\_Setup\_1634.exe
  - a. Select Setup Language interface select language you need
  - b. APS Setup Wizard
    - i. Click Next
      - ii. Accept default folder
    - iii. Click Next
    - iv. Select Start Menu Folder accept default
    - v. Click Next
    - vi. Check Create Desktop icon checkbox
    - vii. Ready to Install leave Launch Adventist Payroll System checkbox checked
    - viii. Click Finish
- 5. Installation process will run
  - a. APS will pop up when the installation process is finished
  - b. Don't login yet
- 6. Restore database **APS\_businessunitname** 
  - a. Select to install
    - i. APS with SunSystems or
    - ii. APS alone
  - b. Select language
  - c. Click Restore

#### 7. Open GCSupport\_FirstLogin.sql

- a. SQL Studio opens
- b. Be sure the active area is the lower right hand pane (where the SQL programming lines are displayed)
- c. In the toolbar, select the correct database in the Database field
- d. Click Execute icon (left pointing arrow)

### Login to APS

- 8. Login to APS in login interface
  - a. User: GCSupport (this field is not case sensitive)

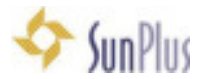

- b. **Organization**: the local entity
- c. Password: UnionSupport@1844
- d. Click OK
- 9. The first time you log in, you will have to provide
  - a. Server Name sun6216
  - b. Database Name: APS\_SSD (APS\_businessunitname)

**Tip:** (for name of server, right click on Command, click Run cmd Type "Whoami" and Enter) **Tip:** to get the Server Name popup to display:

- On PC Shift+Home
- On Mac = Shift+fn+left arrow key

# Employee Creation / Maintenance

- 10. Create Employee
  - a. Go to Records menu
  - b. Select Employee

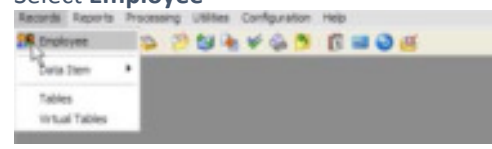

c. Find Employee Interface will be displayed

|                |            |             | Find Employee. |           | - 0 X        |
|----------------|------------|-------------|----------------|-----------|--------------|
| Search         |            |             |                |           |              |
| Option<br>O Ac | ne<br>táve | () Inactive | ® AI           |           |              |
| 0.8            | Name       |             | Department     | Job Title | SSN Status   |
| -              |            |             |                |           |              |
|                |            |             |                |           |              |
|                |            |             |                |           |              |
|                |            |             |                |           |              |
|                |            |             |                |           |              |
|                |            |             |                |           |              |
|                |            |             |                |           | City Canad   |
|                |            |             |                |           | V on A carea |

i. Click Cancel

d. Click + (Plus, or Add) icon

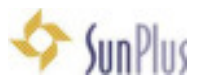

| _                                                                                |                                                                                       | DUACE I                                         | Ban             |                                                                                                    |                                                                                                    |     |
|----------------------------------------------------------------------------------|---------------------------------------------------------------------------------------|-------------------------------------------------|-----------------|----------------------------------------------------------------------------------------------------|----------------------------------------------------------------------------------------------------|-----|
| 1                                                                                |                                                                                       | annas, i                                        |                 |                                                                                                    |                                                                                                    |     |
| Contact Deper                                                                    | dente Additional Info                                                                 |                                                 |                 |                                                                                                    |                                                                                                    |     |
| Picture                                                                          | Personal Velopulation                                                                 |                                                 |                 |                                                                                                    |                                                                                                    |     |
|                                                                                  | Social Sec: Number                                                                    | G/LAR Pooring I                                 | D               |                                                                                                    |                                                                                                    |     |
|                                                                                  | 999-99-1108                                                                           |                                                 |                 |                                                                                                    |                                                                                                    |     |
|                                                                                  | Prets Fast N                                                                          | ame                                             | Middle Name     | Last Name                                                                                                    | Sutto                                                                                                    |     |
| Pickae                                                                           | w Bar                                                                                 |                                                 |                 | Dutck                                                                                                    |                                                                                                    |     |
|                                                                                  | Trender                                                                               | Birth Date                                      | Country of      | i Rim                                                                                                    | Mained Status                                                                                                    |     |
|                                                                                  | Male                                                                                  | 101/06/1943                                     | and and and and | and the second second sec | and the second second s | 100 |
|                                                                                  | Penson Bos - W2                                                                       | Information                                     | Caveed 5        | halan di Amarika 🦷 🟹                                                                                                    | Segle.                                                                                                    | ×   |
| Parsport Information                                                             | Person Bos - W2                                                                       | Expension Date                                  | - United S      | Index of Atomica                                                                                                    | Single-                                                                                                    | ×   |
| Parsport Information<br>Number                                                   | Person Bos - W2                                                                       | Experien Date                                   | e               | Inter d'Anerica 🤍 😽<br>Iddennal Internance<br>Dicerchip<br>American                                                                                                    | Singe.                                                                                                    | M   |
| Parapat Information<br>Number                                                    | Penson Bos - W2<br>Izzae Date                                                         | Expension Date                                  | •               | Inter of Annesica II w<br>Information<br>Disensing<br>American<br>Ethnic Description                                                                                                    | Single.                                                                                                    | M   |
| Parspat Information<br>Number                                                    | Person Bos - W2<br>Inner Date<br>Vite Type                                            | Expension Date                                  | •               | ddinnal internative<br>cddinnal internative<br>Cliperotop<br>Anerican<br>Ethnic Dascription<br>White                                                                                                    | Single.                                                                                                    |     |
| Parsport Information<br>Number<br>Visa Statue<br>Visa Statue                     | Person Bos - W2<br>Insue Date<br>Vita Type<br>Vita Expension Date                     | Expension Date<br>Expension Date<br>Insued By   | Coverd 5        | odern of Anerica V<br>odernog Internative<br>Clipenship<br>American<br>Ethnic Dascription<br>White<br>Dagaet Level                                                                                                    | Single.                                                                                                    |     |
| Parsport Information<br>Number<br>Vise Statue<br>Vise Statue                     | Person Bos - W2<br>Issue Date<br>Visa Type<br>Visa Expension Date                     | Experien Date<br>Experien Date                  |                 | oten d'Annica v<br>otenna<br>Clipenship<br>American<br>Ethnic Description<br>Wate<br>Degree Level                                                                                                    | N N N N N N N N N N N N N N N N N N N                                                                                                    |     |
| Parsport Information<br>Number<br>Visa Statue<br>Visa Statue<br>Visa Statue      | Person Bos - W2<br>Issue Date<br>Visa Type<br>Visa Expension Date                     | Expression Date<br>Expression Date<br>Encode By |                 | Internal Annexica I ve<br>Internal Internative<br>Chorentrip<br>American<br>Ethnic Description<br>Whate<br>Description<br>Urgani Leviel                                                                                                    | Single.                                                                                                    |     |
| Via Statue<br>Via Statue<br>Via Statue<br>Via Statue<br>Via Statue<br>Via Statue | Pensen Bos - W2<br>Issue Date<br>Vita Type<br>Vita Expiration Date<br>Expiration Date | Expension Date<br>Expension Date                |                 | Ader of Annelica v<br>Indefendent<br>Dispenden<br>American<br>Ethnic Description<br>White<br>Degree Level<br>Degree Level<br>Degree Level<br>Degree Level                                                                                                    | jange.<br>M<br>M<br>Konstor                                                                                                    |     |

- e. Populate fields
  - i. Required fields have greenish background color

#### Tip: Date and Currency formats are taken from Windows configuration

#### Tip: always populate every field before clicking the Save button

f. After all necessary fields have been populated, click the check mark button (Save)

|                                                        |                                   | MANUE IN       |                                                                                                    |                         |          |    |
|--------------------------------------------------------|-----------------------------------|----------------|----------------------------------------------------------------------------------------------------|-------------------------|----------|----|
|                                                        |                                   |                |                                                                                                    |                         |          |    |
| <ul> <li>(Lerwi) Deer</li> </ul>                       | darts   address http:/            |                |                                                                                                    |                         |          |    |
| 10.04                                                  | food foo haster<br>modeling       | 51.87mgB       |                                                                                                    |                         |          |    |
|                                                        | Pada Rath                         | iare a         | table Trave                                                                                                    | Latities                | 146      |    |
| Palase                                                 | 14. Bat                           |                |                                                                                                    | Seat.                   |          | 10 |
|                                                        | line in                           | Date Date      | Correction.                                                                                                    |                         | Managina |    |
|                                                        | Mate 1                            | - 21/6/191     | (Address of                                                                                                    | -                       | Inp      |    |
|                                                        | Steamber 10                       | Citizentin     |                                                                                                    |                         |          |    |
|                                                        |                                   |                |                                                                                                    |                         |          |    |
| Annual Manhamer                                        | local bas                         | Consultai-Date | the second second second second second second second second second second second second second second second se |                         |          |    |
| table                                                  | los-las                           | Escalar Date   | - Anne                                                                                                    |                         |          |    |
| that the                                               | too bee                           | Examine State  | Areas<br>Chevel                                                                                                 | ar.<br>Description      | 15       |    |
| thatbe                                                 | toorbas<br>Visifian               | Equator Data   | Areas<br>Diseased<br>Values                                                                                     | ar<br>Description       | ×        |    |
| the links                                              | Value a                           | Exercise Data  | 111                                                                                                    | an<br>Description       | *        |    |
| the links<br>the links                                 | Variga<br>Variga                  | Exercise Sub-  | 111                                                                                                    | ar<br>Narration<br>Land | 8 8      |    |
| tanta<br>tanta<br>tantaataa                            | Varian<br>Varian                  | Execute Date   |                                                                                                    | an<br>December          | *        |    |
| tarba<br>tarba<br>tarban<br>tarban<br>tarban<br>tarban | Ineliae<br>Variae<br>Variante fat | Land Te        |                                                                                                    | at<br>Decision<br>Level | × ×      |    |

- g. You may get an **Information Message** saying
  - "APS requires to update SUN Database. This process will execute now."
  - i. Click **OK**
- h. When you have successfully saved, the Employee's Name will be displayed in the field next to the actions toolbar

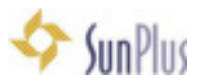

|                     | the side at           | 140                                                                                                    |                          |              |      |
|---------------------|-----------------------|----------------------------------------------------------------------------------------------------|--------------------------|--------------|------|
| and shared as a     |                       |                                                                                                    |                          |              |      |
|                     | an strength , the res | and the second second s |                          |              |      |
| • - v x             |                       | THACK IN                                                                                                    |                          |              |      |
| Reis (Leren) Descri | and interesting       |                                                                                                    |                          |              |      |
| Factor .            | field in: haden       | it.mmungd                                                                                                    |                          |              |      |
|                     | Pada Rot Rat          |                                                                                                    | table time Latifs        | -            | late |
| Palan               | 14 Bat                |                                                                                                    | 10.00                    |              |      |
|                     | Garder                | Drit Date.                                                                                                    | Corego/dates             | these        | -    |
|                     | M40 -                 | 21.16.1940                                                                                                    | Under Driver of pression | Co. Sept.    |      |
|                     | Shear to VC           | familie -                                                                                                    |                          |              |      |
| Paratal Mathematic  | inclusion.            | formation from                                                                                                    | (Results)                |              |      |
|                     |                       | Caracter.                                                                                                    | denter of                |              | 100  |
| View Distant        | Visi/an               | Loged By                                                                                                    | Otros Documento          |              |      |
|                     |                       |                                                                                                    | Turbin                   |              | 100  |
| the loss has        | Via Danston Eals      |                                                                                                    | Department               |              |      |
|                     |                       |                                                                                                    |                          |              | 100  |
| and freed           |                       |                                                                                                    | Income                   | the strength |      |
| Station .           | Equilite 246          |                                                                                                    | First Head Duty          |              |      |
|                     | 10 K                  |                                                                                                    |                          |              |      |
| 1                   |                       |                                                                                                    |                          |              |      |

The **Personal Information Tab** fields collect all information related to employee as a person.

- i. This is referred to throughout APS as the Natural Person.
- ii. There can only be one Natural Person record for each person registered in APS

The Payment Information Tab fields relate to the person's position

- iii. This is referred to throughout APS as the Enrollment
- iv. A Natural Person (Employee) can have multiple Enrollments
  - 1. So an Employee can have multiple job positions, each of which may have a different
    - a. Payment Rate
    - b. Departments
    - c. Job Titles
    - d. Scale %
    - e. Etc.
- i. Go to the Payment Information tab

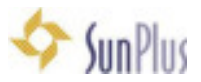

| enonal information Payment Information                             | 100 | Information .     |                                   |                        |         |                               |                     |        |
|--------------------------------------------------------------------|-----|-------------------|-----------------------------------|------------------------|---------|-------------------------------|---------------------|--------|
| • -                                                                | 9.0 | OX. Rev           | 6                                 | ennuns disee           |         | Otice-Departmental            | Deector & Accounter | Active |
| Fanc Accurate Method Tax Internation                               | J.B | doonent Recurring | Data Penni Depe                   | ndenti' Flecuring Renn | Account | India                         |                     |        |
| Explorer ID 8<br>640327<br>Department Dr<br>18779 - Commune allows | *   | Date of Change    | Local Hire State<br>(86/ch /1990) | Status<br>Active       | ×       |                               |                     |        |
| Jub Title                                                          |     | Date of Change    | Salary Type                       | Class                  |         | Date of Charge                |                     |        |
| Offices/Departmentel Director \$ Associates                        | *   | 05/13/2007        | Solay w                           | RegularFul Texe        | *       |                               |                     |        |
| Dition Salary                                                      | ×   | 1/2.00            | Houty/Daly/Vited                  | Lly Rate               |         | <ul> <li>12 Months</li> </ul> | Factor              |        |
| Work Location                                                      |     |                   | Date of Charge                    |                        |         | 0 18 Months / 12 V            | elemina)            |        |
| Carolina Conference (MN7811)                                       |     | 1                 |                                   |                        |         | C 10 Hoste II (21             | reeks)              |        |
| Con Drivitation<br>England: Paran Datastrant                       |     |                   |                                   | April 1950             |         |                               |                     |        |
| 16779 - Communications                                             |     | 10                | 10.00                             | Period Type            |         | *                             |                     |        |
| Income                                                             |     | 1                 |                                   | Payment Type           |         | Peerd Type                    |                     |        |
|                                                                    | -   |                   | -                                 | Plegalar Payrol        |         | MonRily                       |                     |        |
|                                                                    |     |                   | -                                 | One Term               |         | Maritik                       |                     |        |
|                                                                    |     |                   |                                   | Reinfustement          |         | Marabile                      |                     |        |
|                                                                    |     |                   |                                   | -                      |         |                               | -                   |        |
|                                                                    |     |                   |                                   |                        |         |                               |                     |        |

- j. Click the + (Add) icon to add a new payment enrollment
  - i. **Employee ID #** Very important: this value must match the employee's SunPlus ER code (WHO Code)
  - ii. Fields with colored backgrounds are required
  - iii. Local Hire Date when the employee starts working at that particular organization
  - iv. Basic Remuneration Factor also required
  - v. Type of Payment Payment Type is required
    - 1. Click in the field
    - 2. Click the dropdown arrow at the right side of the field
    - 3. Select from dropdown list
  - vi. Period Type is required
- k. Click Save when you have populated the fields
- I. The update Information Message will be displayed again

"APS requires to update SUN Database. This process will execute now." Is displayed again

i. Click OK

**Tip:** for sites not using SunPlus, this Information message will not be displayed.

m. Go to Recurring Data Items tab

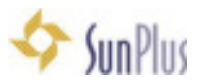

|                                                       | Prot Director                     | 0                                   |                                                |                     |             |            |                  |              |         |
|-------------------------------------------------------|-----------------------------------|-------------------------------------|------------------------------------------------|---------------------|-------------|------------|------------------|--------------|---------|
| • = 10 x                                              | ERLUENDOT LLEIS. Yorken           | Int                                 | louee Openations                               | 1000 MM             | Director    |            | Active           |              |         |
| lasic Account Method                                  | Tax Information   Retirement Decu | ning Data Tamp Supervise            | tr' Recurring Rens   Accourt                   | e Info   Special D- | As Ren Acco | uni   Spec | cial Data Ren Fr | and J.D.E.sk | akovEda |
| Data hens<br>Type of Payment Filter<br>Pay Silp - PHP | Copy Date<br>Englages             | D B                                 | ef ox                                          |                     | ٠           | -          |                  |              |         |
| Data New<br>1000 - Salary<br>2000 - Rent Charge       | En D-                             | el included<br>included<br>included | Paed Ant  1  Paet Bi<br>100.000 00<br>5.000.00 | 07 Start Dake       | Stop Date   | Class      | Authorad t       | 8            |         |
|                                                       |                                   |                                     |                                                |                     |             |            |                  |              |         |

- n. Use arrow keys to move between cells
- o. Click in **Data Item** field
  - i. Before adding Data Items to Employee Enrollments, you must know what Data Items you need
  - ii. To find the Data Item you want,
    - 1. type in a portion of the Data Item name, for instance, SAL for Salary
    - 2. use the %sal as a wildcard
    - 3. type in Data Item Number
  - iii. Select appropriate option from the dropdown list
  - iv. The chosen option will be automatically saved
- p. Click in **Data Item** field to enter the next item
  - i. Set up the details for the employee

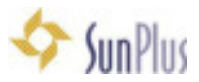

| IN A P P PIPE U                                                          | Plas            | Inope.           |                        |                    |                |                       |          |             |                 |
|--------------------------------------------------------------------------|-----------------|------------------|------------------------|--------------------|----------------|-----------------------|----------|-------------|-----------------|
| monal information Property Information                                   | tion (Other) in | derestor.        |                        |                    |                |                       |          |             |                 |
| + - Borra                                                                | 7 (\$JA0        | t. floe          | Consultantion          |                    | Otice 14p      | etnerile Descroril-Ac | pointer. | Attre       |                 |
| Tama ( Annuali ) Method   3 as take<br>Data New?<br>Departed Tapa Filter | nahan.) Auto    | Con Loss area    | na "Engendenti Pesca   | erg fieres   Acros | uetinta)       |                       |          |             |                 |
| Repite Pand                                                              |                 | Engliques (D. B. |                        |                    |                | • •                   |          |             |                 |
| (Lautes                                                                  | Inelas          | and a line       | in Prost family and be | . Fasting Inc.     | nat fuerier 1. | Day Sar Lue           | Han Dete | Automation. | Date Suffragent |
| CODER CANAD                                                              | = 1 +           | Industri         |                        |                    |                | 1.1                   |          |             |                 |
| NEWS Cost of Living (2011)                                               | E.              | (Included)       | De l                   |                    |                | 1708                  |          |             |                 |
| TAXUE Rep Travel Hudget, Taxable                                         | 1.84            | Indulted         |                        | 1.025.08           |                |                       |          |             |                 |
| [1062] Talephone Housever Tank                                           | 10 T +          | included.        |                        | 80.00              |                |                       |          |             |                 |
| T1804 Internet Reinch, Nam Tax                                           | E =             | Included         |                        | 25.00              |                |                       |          |             |                 |
| CHERA-FIEA                                                               | 2.              | Included         |                        |                    |                |                       |          |             |                 |
| 20020 FICA Westcare                                                      | 1.1             | included         |                        |                    |                |                       |          |             |                 |
| 3000 - DC Rel Duplose                                                    | - D- 1          | incased.         |                        | 400.01             |                |                       |          |             |                 |
| 1932 Finite Speedup Poter                                                | D.              | included         |                        | 75.56              |                |                       |          |             |                 |
| (700) MedicalPerson Patter                                               | 8-              | heluded          |                        | 90.00              |                |                       |          |             |                 |
| 12807 RenningField                                                       | 0.1             | included         |                        | 200.00             |                |                       |          |             |                 |
| TADG2 - AGD - Alter Tax                                                  |                 | (resided         |                        | 2.78               |                |                       |          |             |                 |
| MEN Linisance                                                            |                 | included         |                        | 14.52              |                |                       |          |             |                 |
| SHEE Protection Like                                                     |                 | Included         |                        | 27.96              |                |                       |          |             |                 |
| 17408 OF Cardna Instringt                                                | 1.0             | insided          |                        | 100.00             |                |                       |          |             |                 |
| WEEK BALLAS PROVIDENT                                                    | 0.              | Incaded          |                        |                    | 101-000-00     |                       |          |             |                 |
| #1500 DCRaftaix                                                          | die .           | included.        |                        |                    |                |                       |          |             |                 |
| The same and the same of the same                                        | 1.00            | The Avenue of    |                        |                    |                |                       |          |             |                 |

- q. Select all the Data Items you need to attach to this employee
  - i. Code
    - 1. E+ earnings
    - 2. T--tax-related
    - 3. D-- typical deductions
    - 4. O+ other

#### r. Click Save at the end of each line

i. This moves your next item below the item you just selected and set up

#### **Tip:** The + - checkmark x at the top of the screen, left side, affects the enrollment The + - checkmark x at the right side of the tab affects the Data Item you are working on

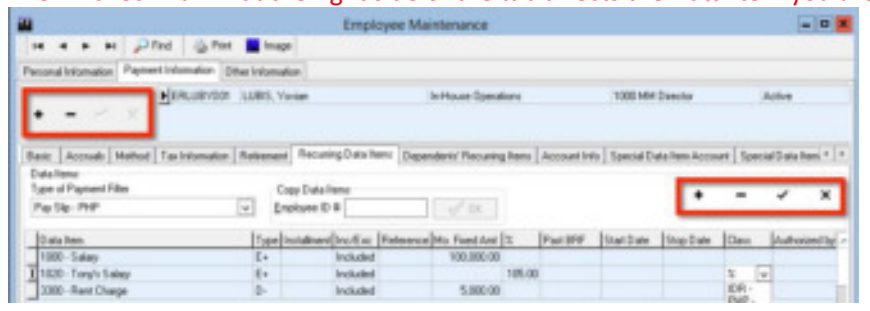

Hitting Save resorts the Data Items automatically, to move Earnings to top, etc.

### Open Period

11. Go to **Processing** menu

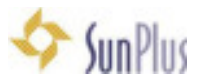

| <b>2</b>                                                                                                    | Adventist Paynoli Sy | stem - 2016 - V. 1.6.3.4 |   |
|----------------------------------------------------------------------------------------------------|----------------------|--------------------------|---|
| Records Reports Proceeding Utilities Configuration                                                                                                    | Hep<br>1940          |                          |   |
| Court by Process     Manual Transaction Entry     Manual Transaction Entry     Manual Transaction Entry     Rectape Restree     Calculation Maintenance     Post Calculation     Post to Gril (Surdystems) | 9                    |                          |   |
| EFT File - PMB<br>Pay Silp Printing                                                                                                    |                      | and vent                 |   |
|                                                                                                    | 1                    | Adventis                 |   |
| 0101010101                                                                                                    |                      | LCAYLOI                  |   |
|                                                                                                    | -4/                  | Syste                    | m |
|                                                                                                    |                      | Syst.                    | e |

a. Select Open Pay Period

|                      |         |                | Adventist          | Payroll System | - 2016 - V. 1.6 | 3.4 - 10p   | en Pay Period]    |                      |                     |
|----------------------|---------|----------------|--------------------|----------------|-----------------|-------------|-------------------|----------------------|---------------------|
| Records Rep          | orts Pr | oceasing Utili | ties Configuration | e Halp         |                 |             |                   |                      | - 0                 |
| a 👟 🐂 🛛              | 20      | 3 2 4 6        |                    |                |                 |             |                   |                      |                     |
| B Piet 7             | -       |                |                    |                |                 |             |                   |                      |                     |
| Open Period Parks    | e Setup |                |                    |                |                 |             |                   |                      |                     |
| Available Parints    |         |                |                    |                | Domino Date     |             |                   | Van Eller            |                     |
| fuper                |         | Period         |                    |                |                 |             |                   |                      |                     |
| Munibly              | *       | 2017-06        | 4                  | Show All Types | 6/19/2017       | - 8°        | Cipen             | 2007                 |                     |
| and of Equal the re- | -       | + Carteet Lean | 3                  |                | _               | _           |                   |                      |                     |
| Period Type          | Period  |                | Opening Trate      | Closing Date   | Interior_3      | 1           |                   |                      |                     |
| Monitrip             | 3017    | 45             | 85/18/3017         |                |                 | 1           |                   |                      |                     |
| Monthly              | 2017    | 04             | 84/25/3017         |                |                 |             |                   |                      |                     |
| Monthly              | 2017    | 43             | 69/22/2017         |                |                 |             |                   |                      |                     |
| Monthly              | 2017    | 42             | 09/20/2017         |                |                 |             |                   |                      |                     |
|                      |         |                |                    |                |                 |             | Confin            |                      |                     |
|                      |         |                |                    |                |                 |             | Comm              |                      |                     |
|                      |         |                |                    |                |                 | <b>?</b>    | you tare you ward | to open this period? |                     |
|                      |         |                |                    |                |                 |             | Y                 | ni Ne                |                     |
|                      |         |                |                    |                |                 |             |                   |                      |                     |
| GClupport            | _       | SUNETE.        | AUA                | Philippin      |                 | English (Dr | oited States)     | 🎥 EDU - Adventist U  | niversity of Africa |

- b. Select an **Open Period** 
  - i. If a period does not show a Closing Date, it is still open
- c. To open a Period, select the Period from the dropdown list in the Period field
- d. Click the **Open** button

# Calculate Payroll

12. Go to Processing menu

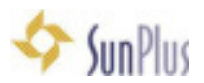

### 13. Select Payroll Calculation

|                 |                                    | Adventist Payroll Sy | stem - 2016 - V. 1     | 1.6.3.4                        |                  | *     |
|-----------------|------------------------------------|----------------------|------------------------|--------------------------------|------------------|-------|
| Records Report  | s Processing Utilities Co          | nfiguration Help     |                        |                                |                  |       |
| 28 🖏 🕲          | Open Pay Period                    | (î) 🖬 🥹              |                        |                                |                  |       |
|                 | Manual Transaction En              | try                  |                        |                                |                  |       |
|                 | Payroll Calculation                |                      |                        |                                |                  |       |
|                 | Analytic Report                    |                      |                        |                                |                  |       |
|                 | Calculation Maintenan              | ce Manufacture       |                        |                                |                  |       |
|                 | Post Calculation                   | 1000000              |                        |                                |                  |       |
|                 | Post to G/L (SunSystem             | (a)                  |                        |                                |                  |       |
|                 | EFT File - PNB                     | 108                  | and the second         |                                |                  |       |
|                 | Pay Slip Printing                  | 0.67                 |                        |                                |                  |       |
|                 | 🤔 Close Period                     | 100                  | 1. 11 25               |                                |                  |       |
|                 |                                    |                      |                        |                                |                  |       |
| -               |                                    |                      |                        |                                |                  |       |
| <b>#</b>        |                                    | Adventist Payroll Sy | stem - 2016 - V. 1.6.3 | 14                             | - 0              |       |
| Records Reports | Processing Utilities Configuration | m Help               |                        |                                |                  |       |
| 36 0 9 3        | © 2040×53                          | 0                    |                        |                                |                  |       |
|                 |                                    |                      |                        |                                |                  |       |
|                 |                                    |                      |                        |                                |                  |       |
|                 | 100                                |                      |                        |                                |                  |       |
|                 | Column Property Daniel             | Payroli Ca           | culation               |                                |                  |       |
|                 | [regin] rine                       |                      |                        | 000000000                      |                  |       |
|                 | Type Payment                       | -                    |                        | Show Detail:                   |                  |       |
|                 | Perso mer                          | (v)                  |                        | Formula Mesages                |                  |       |
|                 | Type                               | Period               |                        | Data Tem Time > 10             |                  |       |
|                 | Marthly                            | w 2017-06            | -                      | Engloyee's Data Item           |                  |       |
|                 | Begining Date                      | EndingDate           | Payment Date           | Data Rem Steps                 |                  |       |
|                 | 86-01-2017                         | 06/30/2017           | 06/30/2017             | Show Calculation Maintenance   |                  |       |
|                 | Selection                          |                      |                        | Column 2                       |                  |       |
|                 | OBmathant                          | Ofen #1              | indiant                |                                |                  |       |
|                 | Engloyee                           |                      | 24                     | Exace Results                  |                  |       |
|                 | Alfonderic                         | - 🔎                  | Active Dela            | Erare Typed Items              |                  |       |
|                 |                                    |                      |                        | Analytic Report                |                  |       |
|                 |                                    |                      |                        | a local to                     |                  |       |
|                 |                                    |                      |                        | Provinces .                    |                  |       |
|                 |                                    |                      |                        |                                |                  |       |
|                 | A Margaret                         |                      |                        |                                |                  |       |
| S               |                                    |                      |                        |                                |                  |       |
| Cluppert        | SUMETICAPS, AUA                    | Philippines          | nglish (2%)            | ni Statesi 🧱 EDU - Adventisi U | iniversity of AA | ika - |

- a. Select Payment Type i.e., Pay Slip PHP
- b. Select the **Period**
- c. Selection click Enrollment
  - i. Check All to calculate payroll for all employees
  - ii. Check **Department** to calculate payroll by Department
  - iii. Check Group to calculate payroll by Group
  - iv. To calculate payroll for one employee, enter the employee name in the **Employee** field
- d. Click Calculate

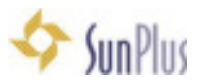

|                                                                                                    |                                                                          | APR                              | 10-m.                                                                                                    |  |
|----------------------------------------------------------------------------------------------------|--------------------------------------------------------------------------|----------------------------------|----------------------------------------------------------------------------------------------------|--|
| Calculation Desenant Date                                                                                | Payroll Cal                                                              | culation                         |                                                                                                    |  |
| Type Payment<br>Pag Sigo (PHP<br>Pailed<br>Type<br>Thorship<br>Begining Date<br>Beform 2007<br>Selection | ✓     Period     V     2017-86     Ending.0.ste     06/30/2017     Group | v<br>Paparet Date<br>(96/30/2017 | Show-Setals<br>Process Steps<br>Format Menages<br>Data Item Time > 10<br>Paration Time > 10<br>Data Item Steps<br>Step on Ener<br>Step on Ener |  |
| Englopes<br>///Creatinents                                                                               | ~ 🔎                                                                      | ZAL<br>ZAutive Dela              | Cruse Typeed Items                                                                                                    |  |

- Tip: If you get Error Message "No Employees found selected" change the hire date
- Tip:If you get Error Message "Unable to Connect Account Database Server does not<br/>exist or access denied" SunSystems has not been connected or APS has been<br/>installed on a system without SunSystems.

If you want to use APS without SunSystems:

- i. Configuration menu
- ii. Entity
- iii. Go to Accounting Connection tab
- iv. Click No Server
- v. Save
- e. Calculation you should see Calculation Maintenance screen

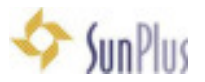

| The second second second second                                                                                                    | Utilities Confirm                                                                                                    | ation Hele                                                                                                    | 2010 . 4. 10                                                                                                    | ava - learnas                                                                                                    | on marrien                                                                                                    | o wet        |                                                                                                    |                                                                                                    |    |
|----------------------------------------------------------------------------------------------------|----------------------------------------------------------------------------------------------------|----------------------------------------------------------------------------------------------------|----------------------------------------------------------------------------------------------------|----------------------------------------------------------------------------------------------------|----------------------------------------------------------------------------------------------------|--------------|----------------------------------------------------------------------------------------------------|----------------------------------------------------------------------------------------------------|----|
|                                                                                                    |                                                                                                    | 6                                                                                                    |                                                                                                    |                                                                                                    |                                                                                                    |              |                                                                                                    | - 1                                                                                                    | 14 |
| PEnd St Calculation B D                                                                                                    | H dilber 1                                                                                                    | Calculator Specia                                                                                                    | allecountaries                                                                                                    | Westy Cost Die                                                                                                    | Abution 7                                                                                                    |              |                                                                                                    |                                                                                                    |    |
| Find Results                                                                                                    |                                                                                                    |                                                                                                    |                                                                                                    |                                                                                                    |                                                                                                    |              |                                                                                                    |                                                                                                    |    |
| Ensolment Code - Person Name                                                                                                    |                                                                                                    | Department                                                                                                    |                                                                                                    |                                                                                                    | Job Title                                                                                                    |              |                                                                                                    |                                                                                                    | _  |
|                                                                                                    |                                                                                                    |                                                                                                    |                                                                                                    |                                                                                                    |                                                                                                    |              |                                                                                                    |                                                                                                    |    |
| Period                                                                                                    |                                                                                                    |                                                                                                    | Payment Type                                                                                                    |                                                                                                    |                                                                                                    |              |                                                                                                    |                                                                                                    |    |
| Type Perce                                                                                                    |                                                                                                    |                                                                                                    |                                                                                                    |                                                                                                    | -                                                                                                    |              |                                                                                                    |                                                                                                    |    |
|                                                                                                    |                                                                                                    | 101 0010                                                                                                    |                                                                                                    |                                                                                                    | 141                                                                                                    |              |                                                                                                    |                                                                                                    | _  |
| Payments                                                                                                    |                                                                                                    |                                                                                                    |                                                                                                    |                                                                                                    | _                                                                                                    |              |                                                                                                    |                                                                                                    | -  |
| 5                                                                                                    | Double click the pr                                                                                                    | d to et 👪                                                                                                    |                                                                                                    |                                                                                                    | Enrollme                                                                                                    | nt Find      |                                                                                                    |                                                                                                    |    |
| Pagment Date Calculated Po                                                                                                    | ided Visided                                                                                                    | Ov gearch                                                                                                    |                                                                                                    |                                                                                                    |                                                                                                    | 11           | novib) allecte                                                                                                    | di                                                                                                    |    |
|                                                                                                    |                                                                                                    | 1000                                                                                                    |                                                                                                    |                                                                                                    |                                                                                                    |              |                                                                                                    | 0                                                                                                    |    |
| c)                                                                                                    |                                                                                                    | Optione                                                                                                    |                                                                                                    |                                                                                                    |                                                                                                    |              |                                                                                                    |                                                                                                    |    |
|                                                                                                    |                                                                                                    | O Inactive                                                                                                    |                                                                                                    | · Active                                                                                                    |                                                                                                    |              |                                                                                                    |                                                                                                    |    |
| Data Ren Name                                                                                                    | APP N                                                                                                    | Front I                                                                                                    | Ine Name                                                                                                    |                                                                                                    |                                                                                                    | Ine in In    | an and the second second                                                                                                    |                                                                                                    |    |
|                                                                                                    |                                                                                                    | P                                                                                                    | Trub scale                                                                                                    |                                                                                                    |                                                                                                    | 1040 10 10   |                                                                                                    |                                                                                                    | -  |
|                                                                                                    |                                                                                                    | 6                                                                                                    |                                                                                                    |                                                                                                    |                                                                                                    |              |                                                                                                    |                                                                                                    |    |
|                                                                                                    |                                                                                                    |                                                                                                    |                                                                                                    |                                                                                                    |                                                                                                    |              |                                                                                                    |                                                                                                    |    |
| elli                                                                                                    |                                                                                                    |                                                                                                    |                                                                                                    |                                                                                                    |                                                                                                    |              |                                                                                                    |                                                                                                    |    |
| Results From                                                                                                    |                                                                                                    |                                                                                                    |                                                                                                    |                                                                                                    |                                                                                                    |              |                                                                                                    |                                                                                                    |    |
| Earnings: Deductions                                                                                                    | c Others                                                                                                    |                                                                                                    |                                                                                                    |                                                                                                    |                                                                                                    |              |                                                                                                    |                                                                                                    |    |
|                                                                                                    |                                                                                                    |                                                                                                    |                                                                                                    |                                                                                                    |                                                                                                    |              |                                                                                                    |                                                                                                    |    |
| GClussest II. SUM                                                                                                    | ATTE APS ALLA                                                                                                    |                                                                                                    |                                                                                                    |                                                                                                    |                                                                                                    |              |                                                                                                    |                                                                                                    |    |
|                                                                                                    |                                                                                                    |                                                                                                    |                                                                                                    |                                                                                                    |                                                                                                    |              |                                                                                                    |                                                                                                    |    |
|                                                                                                    |                                                                                                    | e .                                                                                                    |                                                                                                    |                                                                                                    | [                                                                                                    | <b>√</b> OK  | X Cano                                                                                                    | d                                                                                                    |    |
| Inertic Apply Frames Miles (Information                                                                                                    | -                                                                                                    | ¢                                                                                                    |                                                                                                    |                                                                                                    | [                                                                                                    | <b>√</b> 0K. | X Caro                                                                                                    | đ                                                                                                    | _  |
| 100년 April Tomay 11월 10년(2010<br>8 월 27 일 : 11월 11월 11일 (11년)(11월 11일 (11년))                                                                                                    |                                                                                                    | ¢                                                                                                    |                                                                                                    |                                                                                                    | [                                                                                                    | <b>√</b> 0K. | X Caro                                                                                                    | d                                                                                                    | _  |
| Terret Server Frances Inter Conference<br>S To P School Server Server Serv                                                                                                    | ana<br>E an D at<br>E (protection)                                                                                                    | C                                                                                                    |                                                                                                    |                                                                                                    | [                                                                                                    | <b>√</b> 0K. | X Caro                                                                                                    | d                                                                                                    |    |
| Describ Security Francescop (Miles Gordgerstein<br>Describ Security Control (Control (                                                                                                    | The and the second state                                                                                                    | <                                                                                                    | e fae                                                                                                    |                                                                                                    | [                                                                                                    | <b>√</b> 0K  | X Cano                                                                                                    | d                                                                                                    |    |
| Describ Separts Processong Letters Configuration<br><b>1</b> The <b>1</b> Configuration<br><b>1</b> The <b>1</b> Configuration<br><b>1</b> Theory <b>1</b> Configuration<br><b>1</b> Theory <b>1</b> Theory <b>1</b> Configuration<br><b>1</b> Theory <b>1</b> Theory                                                                                                    | The office of the output of the output of th                                                                                                    | <                                                                                                    | a 1a.<br>Mice Departmente                                                                                                    | Onarthe & Responding.                                                                                                    | [                                                                                                    | <b>√</b> 0x  | X Cano                                                                                                    | d                                                                                                    |    |
| Income Security Processory Lifetime Conference<br>The Security of the Security of Security<br>Information<br>Security Conference Security<br>Security Conference Security<br>Security Conference Sec                                                                                                    | Taranan<br>Taranan<br>Mirin Lawarda I<br>Mirin Lawarda                                                                                                    | C                                                                                                    | o 1a.<br>Mice Deputitional                                                                                                    | Gentler & Association                                                                                                    | [                                                                                                    | <b>√</b> 0x  | X Cano                                                                                                    | a                                                                                                    |    |
| The second second secon                                                                                                    | and<br>and and<br>and and<br>and and<br>and and<br>and and<br>and<br>and<br>and<br>and<br>and<br>and<br>and                                                                                                    | Conguester<br>mar Lan<br>per Lan                                                                                                    | e 14<br>Nord Hawkinson<br>N                                                                                                    | Dentre & Resouting                                                                                                    |                                                                                                    | <b>√</b> 0K  | X Cano                                                                                                    | a                                                                                                    |    |
| Terrette besette forderette<br>Constantion of the constantion<br>(Constantion of the constantion<br>(Cons                                                                                                    | n ma                                                                                                    | C                                                                                                    | e Sa<br>Mar Desetario<br>E<br>Facet terr                                                                                                    | Overtre & Resouting                                                                                                    |                                                                                                    | <b>√</b> 0K  | X Cano                                                                                                    | e.                                                                                                    |    |
| Transfer Separate Freedom (1996) (1996)<br>Control Control (1996) (1996) (1996)<br>Performance (1996) (1996) (1996) (1996)<br>Performance (1996) (1996) (19                                                                                                    | n ma<br>D at 20 at<br>G at 20 at<br>Parties Second State<br>Parties Second State<br>The D 4 An<br>An<br>at 1 at restrictances<br>c) and y users()                                                                                                    | e internet internet i                                                                                                    | e 14.<br>Mar Hayattania<br>B)<br>Ayasat Hara                                                                                                    | Greetry & Resouting<br>Calcoulat<br>In 51 (Selderry                                                                                                    | ed [beens                                                                                                    | <b>√</b> 0K  | X Caro                                                                                                    | e                                                                                                    |    |
| Annalis Angels Process (Mass (ordjuster<br>C) (a. 20 C) (b. 20 C) (b. 20 C)<br>Port (b. 20 C) (b. 20 C)<br>Other Constraint<br>March<br>March<br>Ma                                                                                                    | na<br>B at ∂ at<br>Grader Lever(1)<br>Denne<br>HTV Constants<br>At<br>HTV Constants<br>At<br>At<br>At<br>At<br>At<br>At<br>At<br>At<br>At<br>At                                                                                                    | C                                                                                                    | e 14<br>Mer Havet have<br>gi<br>Agaset have<br>adjoint                                                                                                    | Concustor & Associations<br>Concustoria<br>In Social Constanting<br>other - Bio 16 (2001)                                                                                                    | ed<br>1251                                                                                                    | ✓ 05.        | X Cano                                                                                                    |                                                                                                    |    |
| Annania Angelia Promong Linkas (ordjuster<br>Constants of the Constant of the Constant<br>Prove Republication of the Constant<br>Annania Prove<br>Annania Prove<br>Prove Constant Prove Prove<br>Provember Constant Prove Prove<br>Constants on the Pro-                                                                                                    |                                                                                                    | Configuration<br>In the figure<br>pairs Payod<br>Produced the                                                                                                    | e Sa<br>Mar Hawthawa<br>Si<br>Paset Haw<br>North Part                                                                                                    | Onartin & Association<br>Calculati<br>es 60 [Contaming<br>adv Ref 6:0001                                                                                                    | ed<br>Poorty<br>1219                                                                                                    | ✓ 05.        | X Earo                                                                                                    | e                                                                                                    |    |
| Inserti Sasaria Prosente inter Sertiania<br>Sertia Provinsi Provinsi Sertiania<br>Provi Relatione inter Sertia<br>Sertia Provi Relatione<br>Sertia Provi Sertia<br>Sertia Provi Sertia Provi Sertia<br>Sertia Provi Sertia<br>Sertia Provi Sertia<br>Sertia Provi Sertia<br>Sertia Provi Sertia<br>Sertia Provi Sertia<br>Sertia Provi Sertia<br>Sertia Provi Sertia<br>Sertia Provi Sertia<br>Sertia Provi Sertia<br>Sertia Provi Sertia<br>Sertia Provi Sertia Provi Sertia<br>Sertia Provi Sertia<br>Sertia Provi Sertia Provi Sertia<br>Sertia Provi Sertia Provi Sertia<br>Sertia Provi Sertia Provi Sertia<br>Sertia Provi Sertia Provi Sertia<br>Sertia Provi Sertia Provi Sertia Provi Sertia<br>Sertia Provi Sertia<br>Sertia Provi Sertia Provi                                                                                                    |                                                                                                    | Companyone<br>In the second second seco                                                                                                    | a 1%<br>Mar Davetare<br>Si<br>Agenet Har<br>a Davet Har<br>Mar<br>Mar<br>Mar<br>Mar<br>Mar<br>Mar<br>Mar<br>Mar<br>Mar<br>M                                                                                                    | Calculat<br>Calculat<br>to Dr [calculat<br>the Dr (calculat<br>the Dr (calculated)<br>the Dr (calculated)<br>the Dr (calculated)                                                                                                    | ed<br>1219 Pentry<br>1219 Pentry                                                                                                    | ✓ 05.        | X Caro                                                                                                    | d<br>bat Loom                                                                                                    | -  |
| Annesis Annesis (Million (Annesis Annesis Annes Annesis Annesis Annesis Annesis Annesis Annesis Annesis Annesis A                                                                                                    |                                                                                                    | Companyation<br>Market Companyation<br>Market Companyat                                                                                                    | n tas<br>Maran Hayar Hanar<br>Alan Maran Hanar<br>Maran Maran Hanar<br>Maran Maran Maran<br>Maran Maran Maran                                                                                                    | Contro & associates<br>Coloculation<br>etc. (Coloculation<br>etc. (Coloculation)<br>etc. (Coloculation)<br>astrono (Coloculation)<br>1.0.0 0.000                                                                                                    | ed<br>1310 Penny<br>1310 Penny<br>1310 Penny                                                                                                    | VOX          | Annela<br>Secondaria                                                                                                    | d<br>Dations                                                                                                    | -  |
| Descrit besche freisenig telles (referente<br>Descrit besche in descrit des des des<br>Port & descrit des des des<br>Descrit des freis filmes<br>Descrit des des des<br>Parent des<br>Parent des<br>Parent des<br>Parent des<br>Parent des<br>Parent des<br>Parent des<br>Parent des<br>Parent des<br>Parent des<br>Descrit des<br>Descrit descrit des<br>Descrit descrit des<br>Descrit descrit des<br>Descrit descri                                                                                                    |                                                                                                    | Conjunter<br>n 8 8<br>pin Turk<br>pin Turk<br>1020 0.00<br>1020 0.00<br>1020 0.00<br>1020 0.00                                                                                                    | o fas<br>Balan Hayar Hawa<br>Paravat Hawa<br>Balan Jan Jan<br>Balan Jan Jan<br>Balan Jan Jan<br>Balan Jan<br>Balan Jan                                                                                                    | Concrete & Amountem<br>Concrete & Amountem<br>Concrete & Amountem<br>Amountem<br>Section of Concrete Amountem<br>Section of Concrete Amo                                                                                                    | ed<br>12.10 Preserve<br>12.10 Preserve<br>100<br>100<br>100<br>100<br>100<br>100<br>100<br>10                                                                                                    | ✓ 0K         | Averta                                                                                                    | ef<br>Eventionen                                                                                                    |    |
| Interest, Samethy Research Falling & State & Conference on State & State & Sta                                                                                                    | 100     10     10     10     10     10     10     10     10     10     10     10     10     10     10     10     10     10     10     10     10     10     10     10     10     10     10     10     10     10     10     10     10     10     10     10     10     10     10     10     10     10     10     10     10     10     10     10     10     10     10     10     10     10     10     10     10     10     10     10     10     10                                                                                                    | Companies<br>mar Lain<br>pin Payat<br>1020 Date 1<br>1020 Date 1<br>1                                                                                                    | e fas<br>Mar Hayrotanin<br>al<br>Passar Harrison<br>Distri<br>Status<br>Status<br>Stat | Control & Basecontes<br>Calculate<br>10 001 (selates Ty<br>attas (014.000)<br>200 0.00<br>0.00 0.00<br>0.00 0.0            | ed<br>12.51<br>10.000<br>10.0000<br>10.0000<br>10.00000<br>10.0000<br>10.0000<br>10.00000<br>10.00000<br>10.00000<br>10.00000<br>10.00000000                                                                                                    | ✓ 0X         | Accests                                                                                                    | d<br>Dat Loose<br>Dist Loose                                                                                                    |    |
| Interface Interface Product Interface Interface Interfac                                                                                                    |                                                                                                    | Companyation<br>Interface<br>Interface<br>Interfac                                                                                                    | a 10a<br>Mar Hayartaana<br>                                                                                                    | Concertor & Amonocational<br>Concertor & Amonocational<br>Calification of the<br>Calification of the<br>Calification o                                                                           | ed                                                                                                    | ₩ 0X         | America<br>Second and and<br>an and<br>an and an and<br>an and an and<br>an and an and<br>an and an and<br>an and an and<br>an and<br>an an an an an an an an an an an an an a                                                                                                    |                                                                                                    |    |
| Resette Separte Prosenergi (Milas Gordgarden<br>Prost Departe Carlos Series (Carlos Carlos Carl                                                                                                    | 000           0         0           0         0           0         0           0         0           0         0           0         0           0         0           0         0           0         0           0         0           0         0           0         0           0         0           0         0           0         0           0         0           0         0           0         0           0         0           0         0           0         0           0         0           0         0           0         0           0         0           0         0           0         0                                                                                                    | Conjunction<br>In the second second sec                                                                                                    | a 5m<br>Mar Dagartawa<br>→<br>→<br>→<br>→<br>→<br>→<br>→<br>→<br>→<br>→<br>→<br>→<br>→                                                                                                    | Oractor & associates<br>Calcolate<br>Calcolate<br>State 2014/2001<br>2010 2014<br>2010 2014<br>2010 2014<br>2010 2014<br>2010 2014<br>2010 2014<br>2010 2014<br>2010 2014<br>2010 2014<br>2010 2014<br>2010 2014<br>2014 2014<br>2014<br>2014 2014<br>2014<br>2014<br>2014<br>2014<br>2014<br>2014<br>2014<br>2014<br>2014<br>2014<br>2014 | ed<br>2000<br>2000<br>2000<br>2000<br>2000<br>2000<br>2000<br>20                                                                                                    | ✓ 0x         | Annelu<br>Denelu<br>Denelu<br>Denelu<br>Denelu<br>Denelu<br>Denelu<br>Denelu<br>Denelu<br>Denelu<br>Denelu<br>Denelu<br>Denelu<br>Denelu<br>Denelu<br>Denelu                                                                                                    |                                                                                                    |    |
| Annalis Sanahis Processor (1999) (1999) (199                                                                                                    |                                                                                                    | Contraction of the second second seco                                                                                                    | a 100<br>Bar Dagottagat<br>Pagart Harr<br>Bar Dagottagat<br>Att A 40<br>500 000 000<br>500 000<br>500 000<br>500 000<br>500 000<br>500 000<br>500 000<br>500 000<br>500 000<br>500 000                                                                                                    | Contro 4 associates<br>Colocularia<br>adv. (Desarra 14)<br>adv. (Desarra 14)                                                                                                    | ed<br>                                                                                                    | ✓ OX         | Anne la<br>Francisca<br>Francisc |                                                                                                    |    |
| Insuré Landris Production (1999) - Constructions<br>Plant & Construction (1999) - Construction<br>Insuré - Construction<br>Insuré - Constructio                                                                                                    |                                                                                                    | Conjunction<br>A Conjunction<br>A Conjun                                                                                                    | a 146<br>Miles Hayer Have<br>Papere Have<br>a Tank Paper<br>Barrie Start Indo<br>Start Barries (1<br>100 000 000<br>000 000<br>000<br>000 000<br>000 000<br>000<br>0000                                                                                                    | Centre & Inservation<br>Centre & Inservation<br>Centre & Inservation<br>Inservations<br>Inservations<br>Inserv                                                                                          | ed Preserve                                                                                                    |              | Accessive<br>Second in a<br>Second in a<br>Second                                                                                                    | d<br>Rectored<br>0140001112101                                                                                                    |    |
| Inserti, laserio frantano felina (refuerante<br>la parte de la parte de la seconda de la<br>la parte de la seconda de la seconda de                                                                                                    |                                                                                                    | Congression<br>men fair<br>per fauet<br>200 0.00 0<br>0.00 0.00 0<br>0.00 0<br>0.00 0.00 0<br>0.00 0<br>00 0<br>00 0<br>00 0<br>00 00 | a fas.<br>No fast faster faster<br>Passet faster<br>(1)<br>Passet fast<br>(2)<br>(2)<br>(2)<br>(2)<br>(2)<br>(2)<br>(2)<br>(2)                                                                                                    | Control & Resources                                                                                                    | ed<br>Pretry<br>12-13<br>100<br>100<br>100<br>100<br>100<br>100<br>100<br>100<br>100<br>1                                                                                                    | ₩ 0K         | Accestion<br>Property<br>Description<br>Description<br>Descriptio                                                                                                    | di<br>Der Com<br>Opraduer 11 (21 of<br>Opraduer 11 (21 of                                                                                                    |    |
| Terret Langels Pressured Million Configuration<br>Configuration of the Configuration<br>Press Press<br>Press Press Press Press<br>Press Press Press Press<br>Press Press Press Press<br>Press Press Press Press Press<br>Press Press Press Press Press Press<br>Press Press P                                                                                                    |                                                                                                    | Conjuncture<br>n                                                                                                    | a 1a<br>Bar Dayotaana<br>Pagaaa Bar<br>Pagaaa Bar<br>Pagaa<br>Pagaa Bar<br>Pagaaa Bar<br>Pagaaa Bar<br>Pagaaa Bar<br>Pagaa Bar<br>Pagaa Bar<br>Pagaa Bar<br>Pagaa Bar<br>Pagaa Bar<br>Pagaa Bar<br>Pagaa Bar<br>Pagaa Bar<br>Pagaa Bar<br>Pagaa Bar<br>Pagaa Bar<br>Pagaa Bar<br>Pagaa Bar<br>Pagaa Bar<br>Pagaa Bar<br>Pagaa Bar<br>Pagaa Bar<br>Pagaaa Bar<br>Pagaa Bar<br>Paga                                                                                                    | Concriter & Amonoches<br>Calico Units<br>10 Dis Colonies Fug<br>10 Dis Colonies Fug<br>10 Dis Colonie                                                                                                    | ed                                                                                                    |              | Annels                                                                                                    | d<br>Det Long<br>Det Long<br>D |    |
| Insuré         Descrito         Descrito <thdescrito< th=""> <thdescrito< th=""> <th< td=""><td></td><td>Companyone<br/>n   Companyone  n  n  n  n  n  n  n  n  n  n  n  n</td><td>a 100<br/>Bio Department<br/>→<br/>→<br/>→<br/>→<br/>→<br/>→<br/>→<br/>→<br/>→<br/>→<br/>→<br/>→<br/>→</td><td>Calculat     Calculat     Calculat</td><td>ed Pentry<br/>1310<br/>00<br/>00<br/>00<br/>00<br/>00<br/>00<br/>00<br/>00<br/>00<br/>00<br/>00<br/>00<br/>0</td><td>V 01</td><td>Annerse<br/>Prometer<br/>The<br/>Second Second Second</td><td></td><td></td></th<></thdescrito<></thdescrito<> |                                                                                                    | Companyone<br>n   Companyone  n  n  n  n  n  n  n  n  n  n  n  n                                                                                                    | a 100<br>Bio Department<br>→<br>→<br>→<br>→<br>→<br>→<br>→<br>→<br>→<br>→<br>→<br>→<br>→                                                                                                    | Calculat     Calculat                                                                                                    | ed Pentry<br>1310<br>00<br>00<br>00<br>00<br>00<br>00<br>00<br>00<br>00<br>00<br>00<br>00<br>0                                                                                                    | V 01         | Annerse<br>Prometer<br>The<br>Second Second                                                                                                    |                                                                                                    |    |
| Insurés Josephi Province (1996) (1996) (1996)<br>Port (2) Johanne (1996) (1997) (1997)<br>Port (2) Johanne (1997) (1997) (1997)<br>Port (2) Johanne (1997) (1997) (1997)<br>Port (2) Johanne (1997) (1997) (1997)<br>Port (2) Johanne (1997) (1997) (1997) (1997)<br>Port (2) Johanne (1997) (1997) (1                                                                                                    | 000         000         000         000         000         000         000         000         000         000         000         000         000         000         000         000         000         000         000         000         000         000         000         000         000         000         000         000         000         000         000         000         000         000         000         000         000         000         000         000         000         000         000         000         000         000         000         000         000         000         000         000         000         000         000         000         000         000         000         000         000         000         000         000         000         000         000         000         000         000         000         000         000         000         000         000         000         000         000         000         000         000         000         000         000         000         000         000         000         000         000         000         000         000         000         000         000 <td>Contraction of the second second seco</td> <td>a 106<br/>Bio Continue 10<br/>Parante Internet 10<br/>Parante Internet 10<br/>Paran</td> <td>Control &amp; Association<br/>Control &amp; Association<br/>(Control &amp; Control<br/>(Control &amp; Control</td> <td>ed Penery<br/>428-0<br/>ent Score (Lent<br/>800<br/>800<br/>800<br/>800<br/>800<br/>800<br/>800<br/>800<br/>800<br/>80</td> <td></td> <td>Anner la<br/>Prome la<br/>Prome</td> <td></td> <td></td> | Contraction of the second second seco                                                                                                    | a 106<br>Bio Continue 10<br>Parante Internet 10<br>Parante Internet 10<br>Paran                                                                                                    | Control & Association<br>Control & Association<br>(Control & Control<br>(Control & Control                                                                                                    | ed Penery<br>428-0<br>ent Score (Lent<br>800<br>800<br>800<br>800<br>800<br>800<br>800<br>800<br>800<br>80                                                                                                    |              | Anner la<br>Prome la<br>Prome                                                                                                    |                                                                                                    |    |
| Descrit Services Produced Letters (Independent<br>Control Control Control Control Control Control<br>Control Control Control Control Control<br>Control Control Control Control Control Control<br>Control Control Control Control Control Control<br>Control Control Control Control Control Control<br>Parametrization (Control Control                                                                                                    |                                                                                                    | Comparenter<br>n                                                                                                    |                                                                                                    | Celevine & Inservets<br>Celevine & Inservets<br>Institute (Inservet<br>also 0/16/000<br>Institute (Inservet<br>0/16/000<br>Institute (Inservet<br>0/16/000<br>Inservet<br>0/16/000<br>Inservet<br>0/16/0000<br>Inservet<br>0/16/0000<br>Inservet<br>0/16/0000<br>Inservet<br>0/16/0000<br>Inservet<br>0/16/0000<br>Inservet<br>0/16/0000<br>Inservet<br>0/16/0000<br>Inservet<br>0/16/0000<br>Inservet<br>0/16/0000<br>Inservet<br>0/16/0000<br>Inservet<br>0/16/00000<br>Inservet<br>0/16/00000<br>Inservet<br>0/16/00000<br>Inservet<br>0/16/00000<br>Inservet<br>0/16/00000<br>Inservet<br>0/16/000000<br>Inservet<br>0/16/000000<br>Inservet<br>0/16/0000000000000000000000000000000000                                                                                                    | ed<br>                                                                                                    |              | Average in a                                                                                                    | d                                                                                                    |    |
| Inserti, Inserti, Proteiner Infine (Profession)<br>Prof. Q. Johnson, G. M. (Prof. Q. Dor<br>Prof. Q. Johnson, G. Dor<br>Market, M. (Prof. Q. Dor<br>Market, M. (Prof. Q. Dor<br>Market,                                                                                                    |                                                                                                    | Congression<br>men fair<br>per fauet<br>200 0.000 0.000<br>0.00 0.000<br>0.000 0.000<br>0.00 0.000<br>0.000 0.000<br>0.000 0.0000<br>0.000 0.000<br>0.000 0.000<br>0.000 0.000<br>0.000 0.000<br>0.0000 0.0000<br>0.0000 0.0000<br>0.0000 0.0000<br>0.00000<br>0.00000<br>0.00000<br>0.00000<br>0.00000<br>0.00000<br>0.00000<br>0.00000<br>0.00000<br>0.00000<br>0.00000<br>0.00000<br>0.000000<br>0.00000000                                                                                                    | e 144<br>Mar Hayar Hanna<br>Paramete Haine<br>Conton Constantial<br>Marcolo Conton<br>100 Conton<br>100 Conton<br>10                                                                                                    | Control & Resources                                                                                                    | ed<br>2019<br>1219<br>12 |              | Anneria<br>Prometia<br>Di<br>Di<br>Di<br>Di<br>Di<br>Di<br>Di<br>Di<br>Di<br>Di<br>Di<br>Di<br>Di                                                                                                    | d<br>Der Long<br>(91-4000 +1 (2 of<br>01-4000 +1 (2 of                                                                                                    |    |
| Terrer Torona and Torona and Toro                                                                                                    | mb.           If Grade         tenetici           If Grade         tenetici           If Grade         teneiiiiiiiiiiiiiiiiiiiiiiiiiiiiiiiiiii                                                                                                    | Contractores                                                                                                    | a 10a<br>Mine Disport Instead<br>→<br>→<br>→<br>→<br>→<br>→<br>→<br>→<br>→<br>→<br>→<br>→<br>→                                                                                                    | Calculate<br>Calculate<br>to 25<br>24<br>25<br>25<br>25<br>25<br>25<br>25<br>25<br>25<br>25<br>25                                                                                                    | ed Petry<br>(3.5)<br>000<br>000<br>000<br>000<br>000<br>000<br>000<br>000<br>000<br>0                                                                                                    |              |                                                                                                    |                                                                                                    |    |

- **Tip**: Local Hire Date must precede the period for which payroll is being calculated.
- **Tip**: You can set up future employees; if the hire date is not in effect during the payroll calculation period.

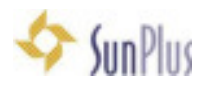

# Add APS Shortcut to Desktop

#### 14. You can have several APS shortcuts on your Desktop for separate databases

- a. To create a second shortcut for a second database on the same machine
- b. Log into the existing APS database on your computer
- c. Double click the icon for the new database on the Status bar
- d. You will get a Server Change interface
  - i. This lets you change the server or the database
  - ii. This lets you create a shortcut that remembers where you will log in next time

| SQL Server Name | e:           | Databa | ce Name: |
|-----------------|--------------|--------|----------|
| sun6216         | ¥            | APS_A  | ALM      |
| GCSupport       | ******       | ****   | EDU      |
| Save connect    | ion settings |        |          |
|                 |              | 19.93  |          |

#### TIP: You can also go to the Configuration menu and select Server Change

- iii. Enter your Server Name should be the same one we are using
- iv. Change the Database Name APS\_AUA
- v. Change the **Organization** code to **EDU**
- vi. Click Save Shortcut button

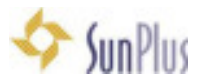

| 2                              | Adven                                 | tist Payroll System - 2016 -                                               | V. 1.6.3.4                                                                                                    | = 0 X     |
|--------------------------------|---------------------------------------|----------------------------------------------------------------------------|----------------------------------------------------------------------------------------------------|-----------|
| Records Reports Processing Uti | ities Configura                       | tion Help                                                                  |                                                                                                    |           |
|                                | 1                                     | St Las                                                                     |                                                                                                    | vent      |
|                                | Data Source<br>SQL Server<br>Foun6216 | Server Change<br>e configuration options:<br>Name: Database N<br>V APS_AUA | ×                                                                                                    | enti      |
|                                | Logon Infor<br>User:<br>GCSupport     | mation:<br>Password: Or<br>A******** [E]<br>mection settings               | Br<br>Select folder for Short                                                                                                    | tout file |
|                                | Save Short                            | Den windows will be closed                                                 | <ul> <li>b B Administration</li> <li>c Administration</li> <li>c Administration</li></ul> | er E      |
| GCSupport 🐞 SUNI               | 216.APS_SSD                           | Philippines                                                                | <ul> <li>Picturer</li> <li>Dovrision</li> <li>Wideor</li> </ul>                                                                                                    | oda v     |

- vii. Click OK
- viii. Browse to the **Desktop** folder
- ix. Select Desktop
- x. Click **OK** on **Browse for Folder** interface
- xi. Click **OK** on the **Server Chan**ge interface
- e. There will be a shortcut (or multiple shortcuts) on your Desktop

## Extract Data From APS

15. Go to Reports menu

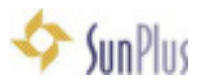

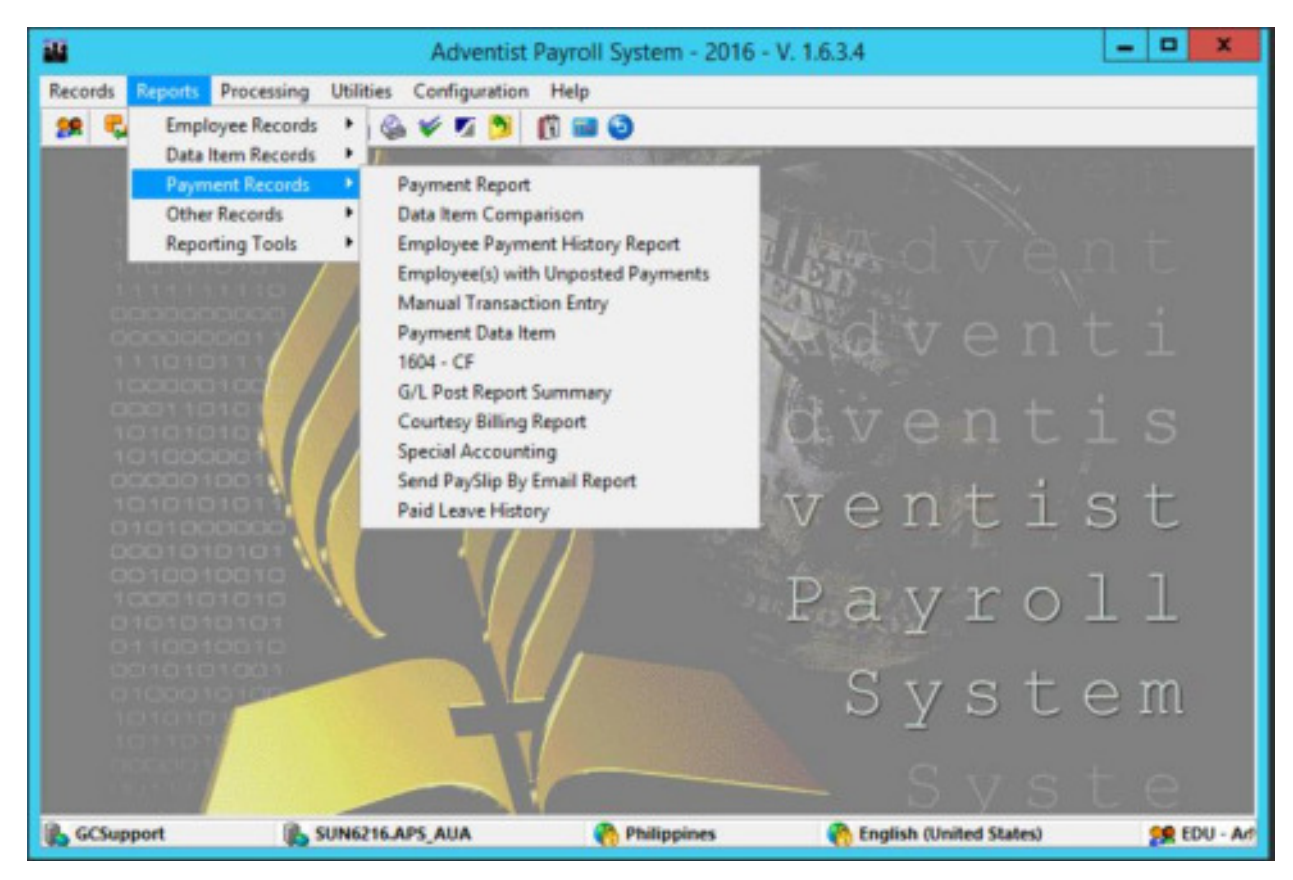

Everything in the Report menu is exactly what it claims to be

- i. Standard reports are available in APS
- ii. All reports can be run against APS at any time
- b. Reports can be saved in any of several different Report Type options
- c. Reports can be encrypted to require use of Password to view
- 16. You will notice at times an icon will precede an item name in the menu listing
  - a. Items preceded by an icon are the most frequently used items
  - b. Any item presented with the frequently used items icon will also be presented as a button (icon) on the toolbar to direct and easy access

### Create Simple Report

- 17. Go to the **Reports** menu
  - a. Select Reporting Tools
    - i. Select Define Worksheet

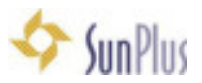

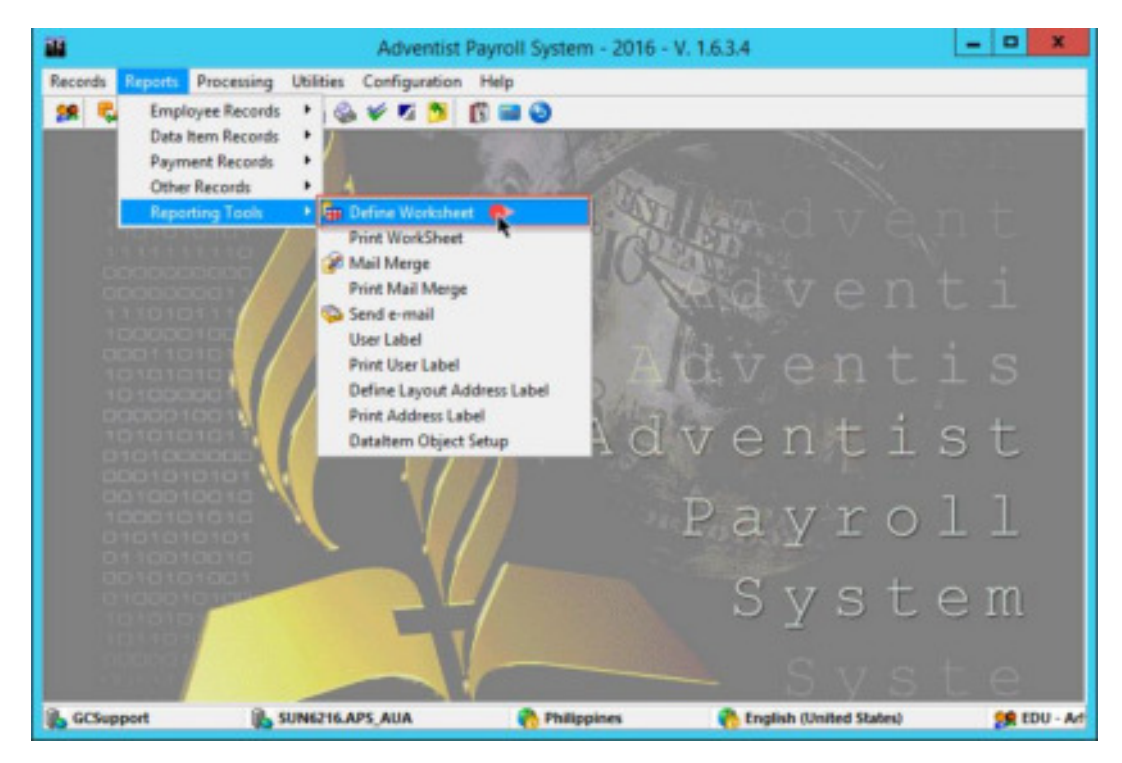

- ii. **New** document is shown
  - 1. Type in the items you want as headers in the report:
    - a. Employee ID
    - b. Name
    - c. Percentage
    - d. Basis
    - e. Amount

| 2                 | Adven                       | tist Payroll System                                                                                                    | - 2016 - V. 1 | .6.3.4 - [New]  |                 |      |             | 3 X        |
|-------------------|-----------------------------|----------------------------------------------------------------------------------------------------|---------------|-----------------|-----------------|------|-------------|------------|
| Records Reports P | rocessing Utilities Configu | ration Help                                                                                                    |               |                 |                 |      |             | - 8 ×      |
| 28 🗣 🐚 🖗 🛸        | 🍅 🐸 🖣 🍪 ¥ 🖉 💆               | 6 🖬 🕹                                                                                                    |               |                 |                 |      |             |            |
| 18 · 19 4 🖬 🖏     |                             |                                                                                                    | ~ 91 @ 3      | Th B9           | ? <u>'a</u> ≡ 3 | EINE |             |            |
| A3                |                             | - 104 - 104 |               |                 |                 |      |             |            |
| A                 | В                           | C                                                                                                    | D             | E               | F               | G    | H           | 1 ~        |
| 1 EmpID           | Name                        | Percentage                                                                                                    | Basis         | Amount          |                 |      |             |            |
| 1                 |                             |                                                                                                    |               |                 |                 |      |             |            |
| 4                 |                             |                                                                                                    |               |                 |                 |      |             |            |
| 5                 |                             |                                                                                                    |               |                 |                 |      |             |            |
| 6                 |                             |                                                                                                    |               |                 |                 |      |             |            |
| 8                 |                             |                                                                                                    |               |                 |                 |      |             | _          |
| 9                 |                             |                                                                                                    |               |                 |                 |      |             |            |
| 10                |                             | _                                                                                                    |               |                 | _               |      | _           |            |
| 11                |                             |                                                                                                    |               |                 |                 |      |             |            |
| 13                |                             |                                                                                                    |               | -               |                 |      |             |            |
| 14                |                             |                                                                                                    |               |                 |                 |      |             |            |
| 15                |                             | _                                                                                                    |               |                 |                 |      |             |            |
| 17                |                             |                                                                                                    |               |                 |                 |      |             |            |
| 18                |                             |                                                                                                    |               |                 |                 |      |             |            |
| 19                |                             |                                                                                                    |               |                 |                 |      |             |            |
| 20                |                             |                                                                                                    |               |                 |                 |      |             |            |
| 22                |                             |                                                                                                    |               |                 |                 |      |             | _          |
| 23                |                             |                                                                                                    |               |                 |                 |      |             |            |
| < > Sheet1 /      |                             |                                                                                                    |               | <               |                 |      |             | >          |
| CSupport 6        | US SUNEZIGAPS AUA           | Philippine                                                                                                    |               | Coglish (United | States)         | 19 0 | 00 - Advent | Nt Univers |

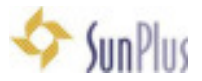

- 2. Click in A3 (Employee ID)
  - a. This will be the first cell of extracted data
- 3. Go to the Search field in the toolbar
- 4. Select the Employee ID (Create Lines) from drop down list of options

|                 | Adventist Payroll S                     | ystem -        | 2016 - V. | 1.6.3.4 - [New]    |         |      |             | x          |
|-----------------|-----------------------------------------|----------------|-----------|--------------------|---------|------|-------------|------------|
| Records Reports | Processing Utilities Configuration Help |                |           |                    |         |      |             | - 8 ×      |
| 18 🖏 🖏 🖗 4      | o 🔊 😼 🖢 🖉 🖉 💆 🖉 🖉                       |                |           |                    |         |      |             |            |
| 3-048           | SAR: 0000                               |                | 20        | ***                | 14 = =  | EME  | 2           |            |
|                 | Department Name (Employee)              | 1              | -         |                    |         |      |             | _          |
| A3              | ee_bk_0<br>ee_bk_1                      |                |           |                    |         |      |             |            |
| A               | B ee.bd.2                               | - 1            | D         | E                  | F       | G    | н           | 1          |
| 1 EmpID         | Nan ee_b/_3                             |                | Basis     | Amount             |         |      |             |            |
| 2               | ee_cha_13                               | - 1            | -         |                    |         |      |             |            |
| 3               | ee_et_10                                |                | · · · · · |                    |         |      |             |            |
| 4               | Enployee Address                        |                |           |                    |         |      |             |            |
| 2               | Employee Address 2                      |                |           |                    |         |      |             |            |
| 2               | Employee E-mail                         |                | -         |                    |         |      |             |            |
| 2               | Employee Goup Mane                      |                | -         |                    |         |      |             |            |
| 9               | Employee ID (Create Liner)              |                |           |                    |         |      |             |            |
| 10              | Employee Locally                        |                | -         |                    |         |      | -           |            |
| 11              | employee_account_number                 |                | -         |                    |         |      |             |            |
| 12              | employee_bank_name                      |                | -         |                    |         |      |             |            |
| 13              | engloyee_percentage<br>employee_souther |                |           |                    |         |      |             |            |
| 14              | empkyee_state                           |                |           |                    |         |      |             |            |
| 15              | employee_type_code                      |                |           |                    |         |      |             |            |
| 16              | Entity ID                               |                |           |                    |         |      |             |            |
| 17              | Entity Name                             |                |           |                    |         |      |             |            |
| 18              | Ethnic ID                               |                |           |                    |         |      |             |            |
| 19              | exacuted                                |                |           |                    |         |      |             |            |
| 20              | exbalance                               |                | 1         |                    |         |      |             |            |
| 21              |                                         |                |           |                    |         |      |             |            |
| 22              |                                         |                |           |                    |         |      |             |            |
| 23 Shartt       |                                         | _              |           | -                  |         |      | _           | _          |
| R offerent      |                                         | - Hankart      |           | A Loudeb State     | (tutor) |      | PH1 . 6.6   | Lat Inches |
| an or solution  | Somericars Aux                          | and the second |           | Contrast (Contrast | search) | 28.1 | PA - Mancas | IN OTHERS  |

- 5. Click **Insert** button (immediately to the right of the Search field
- 6. Go to B3
- 7. Go to Search field
- 8. Select Name Full from the dropdown list
- 9. Click Insert
- 10. Go to **C3**
- 11. Go to Search field
- 12. Select Period1 Percent %

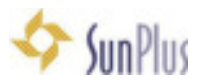

| A Records Reports F                                                 | Adventist Payroll S<br>Processing Utilities Configuration Help                                                                                                    | ystem    | 2016 - V. 1 | .6.3.4 - [New]   |                    |           |             |            |
|---------------------------------------------------------------------|----------------------------------------------------------------------------------------------------|----------|-------------|------------------|--------------------|-----------|-------------|------------|
| 28 S & @ @ @                                                        | 2046453 D=0                                                                                                    |          |             |                  |                    |           | 275         |            |
| 3-0488                                                              | Paraport Visa Valid From                                                                                                    |          | 203         | · * *b #8 %      | 1 <b>1</b> 8 1 8 1 | Ε 311 Σ . | <u>ه</u>    |            |
| A                                                                   | Parsport Visa Valid Unit<br>paused<br>B Pausent Method                                                                                                    |          | D           | E                | F                  | G         | н           | 1          |
| 1 Empl0<br>2<br>3 0<br>4<br>5<br>6<br>7<br>7                        | Nam Persion Box - W2 Internation<br>Period - Anount<br>Period - Anount<br>Period - Calculation Base<br>Period - Carrent Accured<br>Period - Carrent Vision<br>Period - Description<br>Period - Natay VTD<br>Period - Natay VTD<br>Period - Natay VTD                                                                                                    |          | Basis       | Amount           |                    |           |             |            |
| 9<br>10<br>11<br>12<br>13<br>14<br>15<br>16<br>17<br>18<br>19<br>20 | Period: Her Person Her<br>Period: - Hercarrier (1985)<br>Period: - Hercarrier (1985)<br>Period: - Total Deductions<br>Period: - Total Detections<br>Period: - Total Others<br>Period: - Total Others<br>Period: - TOD Used<br>period: Juste, abberviation<br>Period: - Annual<br>Period: - Annual<br>Period: - Annual<br>Period: - Calculation Base<br>Period: - Calculation Base<br>Period: - Calculation Base<br>Period: - Calculation Base<br>Period: - Calculation Base<br>Period: - Calculation Base<br>Period: - Calculation Base |          |             |                  |                    |           |             |            |
| 21<br>22<br>23<br>C > Sheet1                                        | 🔥 SUN6216.APS_AUA 🕴 PI                                                                                                    | Mippines |             | Cinglish (United | States)            |           | DU - Advent | ist Univer |

- 13. Click Insert
- 14. Data Item interface will be displayed
- 15. Select Salary from the Custom Selection pane and drag it into the User

Selection pane

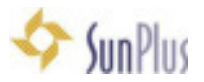

| C3 -per | of_norep2_     | -   |             |                      |            |      |         |             |        | _ |     |
|---------|----------------|-----|-------------|----------------------|------------|------|---------|-------------|--------|---|-----|
| A       | 8              |     | с           | 0                    | E          |      | F       | 6           | н      | 1 |     |
| EmplD   | Name           |     | Percentage  | Basis                | Amount     |      |         |             |        |   |     |
|         |                | 0   | #NAME?      |                      |            | -    |         |             |        |   |     |
|         |                |     | Hartra.     |                      |            |      |         |             |        |   |     |
|         |                |     |             |                      |            |      |         |             |        |   |     |
|         |                |     |             |                      |            |      |         |             |        |   |     |
|         |                | -   |             |                      |            | D    | ata itu | an an       |        |   | - 0 |
| -       |                |     |             |                      |            |      |         |             |        |   |     |
| -       |                | -   | tes Sylmine |                      |            | (00) | Us      | er Selectio | ñ      |   |     |
| -       |                | - 1 | Code        | Name                 |            |      | 100     | Code        | Nane   |   |     |
|         |                |     | 1001        | Salary for Conhact # | 184        |      | 1 I.    | 1000        | Salary |   |     |
|         |                |     | 1000        | Salary Adjustment    |            |      |         |             |        |   |     |
|         |                |     | 1084 1      | Salary Adjustment Fr | a Contract | _ H  |         |             |        |   |     |
|         |                |     | 1089 1      | Responsability Allow |            |      | 2.2     |             |        |   |     |
|         |                |     | 1010        | Rep.ke Hours         |            |      |         |             |        |   |     |
|         |                |     | 1011        | Over Time Hours      |            |      |         |             |        |   |     |
|         |                |     | 1012        | Double Time Hours    |            |      |         |             |        |   |     |
|         |                | _   | 1013        | Holday Hours         |            |      |         |             |        |   |     |
| -       |                | -4  | 1015        | Vaciation Time Used  |            |      |         |             |        |   |     |
| -       |                | -4  | 1016        | Short-Term Sick Use  | d          |      |         |             |        |   |     |
| -       |                | -14 | 1017        | Extended Sick Used   | 1          |      |         |             |        |   |     |
| Sheet1  |                |     | 1100        | Cost of Living       |            |      |         |             |        |   |     |
| Support | SUNKERSAPS AUA | 14  | 1290        | Travel Allowance     |            |      | 1       |             |        |   |     |
|         |                |     | 1201        | Auto Incurance Alto  | eance      |      | 4       |             |        |   |     |
|         |                | -   | 1,282       | Tia-e Ligerus        |            |      |         |             |        |   |     |
|         |                |     | 1,253       | Special Kiloneter    |            | -    | 00      |             |        |   |     |

- 16. Click **OK** 
  - a. Notice that a formula is associated with the Percentage cell

=period1\_money3\_

- 17. Click in **D3**
- 18. Go to the Search field
- 19. Select Period1 Calculation Base

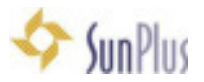

|                    | Adventist Payroll 5                                      | System -  | 2016 - V. 1 | .6.3.4 - [New]    |          |           |               | ×        |
|--------------------|----------------------------------------------------------|-----------|-------------|-------------------|----------|-----------|---------------|----------|
| Records Reports Po | ocessing Utilities Configuration Help                    |           |             |                   |          |           |               | - 8 ×    |
| 28 S B 2 S         | 0 = 0 + 0 + 0 = 0                                        |           |             |                   |          |           | 210           |          |
| 9-048 8            |                                                          |           | 003         | - X 10 10 1       | 1 M II I | E III X 1 |               |          |
| 03                 | rp_maita_status_code                                     | -         |             |                   |          |           |               |          |
| A                  | B pappared                                               |           | D           | E                 | F        | G         | н             | 1        |
| 1 EmpID            | Nan pabalance                                            |           | Basis       | Amount            |          |           |               |          |
| 2                  | Pagebg ID<br>Passport Expiration Date                    |           |             |                   |          |           |               |          |
| 3 0                | Paroport Issue Date                                      |           | -           |                   |          |           |               |          |
| 4                  | Pattport Number                                          |           | -           |                   |          |           |               |          |
| 6                  | Parsport Visa Statur                                     | - 1       |             |                   |          |           |               |          |
| 1                  | Paciport Visa Valid From                                 |           |             |                   |          |           |               |          |
| 8                  | Parsport Vice Valid Until                                |           |             |                   |          |           |               |          |
| 9                  | Payment Method                                           |           |             |                   |          |           |               |          |
| 10                 | Pension Box - W2 Information                             |           |             |                   |          |           |               |          |
| 11                 | Period Audioy Dave                                       | _         |             |                   |          |           |               |          |
| 13                 | Period1 - Calculation Ease                               |           |             |                   |          |           |               |          |
| 14                 | Period1 - Current Used                                   |           |             |                   |          |           |               |          |
| 15                 | Period1 - Description<br>Period1 - Exact Amount          |           |             |                   |          |           |               |          |
| 16                 | Period1 - History YTD                                    |           |             |                   |          |           |               |          |
| 17                 | Period1 - Manual Entry<br>Period1 - Net Payment          |           |             |                   |          |           |               |          |
| 18                 | Period1 - Percent %                                      |           | -           |                   |          |           |               |          |
| 20                 | Period1 - Recurring Clant<br>Period1 - Total Dark stices | -         |             |                   |          |           |               |          |
| 21                 | ( seaso - tong constants                                 | -         | -           |                   |          |           |               |          |
| 22                 |                                                          |           |             |                   |          |           |               |          |
| 23 Church          |                                                          | _         |             |                   | _        | _         | _             |          |
| C > A Sneet1 /     | IR converse and and                                      | the last  |             | Constant Charlest | (Index)  | -         | Tell Advert   |          |
| acauppon           | C sometions and                                          | independs |             | angen vorend      | 313000   | 28.0      | And - Marenne | on other |

20. Click Insert

21. Click in **E3** 

|                                                                                                    | Adventist Payroll                                                                                                    | System -    | 2016 - V. | 1.6.3.4 - [New] |        |      |             | X          |
|----------------------------------------------------------------------------------------------------|----------------------------------------------------------------------------------------------------|-------------|-----------|-----------------|--------|------|-------------|------------|
| Records Report                                                                                                    | ts Processing Utilities Configuration Help                                                                                                    | 1.5         |           |                 |        |      |             | _ # ×      |
| 11 S G G G                                                                                                    | \$ 2 \$ \$ \$ \$ \$ \$ 0 = \$<br>\$ \$ \$ \$ \$                                                                                                    |             | la e l    |                 |        |      |             |            |
| E3                                                                                                    | Payment Method                                                                                                    | -           |           | ~ 1 ~ 0 ~ 0 ~   |        | -    |             |            |
| A                                                                                                    | B (2000) advect                                                                                                    |             | D         | E               | F      | G    | н           | 1          |
| 1 EmplD                                                                                                    | Narr Period - Australy Base<br>Period - Calculation Base                                                                                                    | _           | Basis     | Amount          |        |      |             |            |
| 3         0           4         5           6         7           7         8           9         10           11         12           13         14           15         16           17         18           19         20           21         22 | Period1 - Durant Used<br>Period1 - Durant Used<br>Period1 - Discription<br>Period1 - History VTD<br>Period1 - History VTD<br>Period1 - Net Paywert<br>Period1 - Percent 12<br>Period1 - Total Earings<br>Period1 - Total Earings<br>Period2 - Total Earings<br>Period2 - Analiany Base<br>Period2 - Ausliany Base<br>Period2 - Cuarent Accound<br>Period2 - Discription<br>Period2 - Fuel Amount |             |           |                 |        |      |             |            |
| 21<br>C > Sheet1 /                                                                                                    | 🐁 SUNIQIEAPS, AUA 🛛 🥐                                                                                                    | Philippines |           | nglish (United  | States | 28.1 | DU - Advent | ist Univer |

### 22. Go to Search field select Period1 - Amount

23. Click Insert

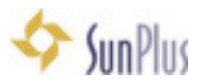

### 24. Choose Salary

| A     B     C     D     E     F     G     H     I       (mpID)     Name     Percentage     Bosis     Arnoust     I     I       0     0     0     #UAWE?     I     I     I       0     0     0     #UAWE?     I     I     I       0     0     0     #UAWE?     I     I     I       0     0     0     #UAWE?     I     I     I       0     0     0     #Uare     IVII     Ivia     Ivia       0     0     0     Salay Adjuther     IVII     Ivia     Ivia       0     0000     Salay Adjuther     Ivia     Ivia     Ivia     Ivia       1000     Regareabily Adjuther     Ivia     Ivia     Ivia     Ivia       1000     Regareabily Adjuther     Ivia     Ivia     Ivia     Ivia       1000     Regareabily Adjuther     Ivia     Ivia     Ivia     Ivia       1000     Regareabily Adjuther     Ivia     Ivia     Ivia     Ivia       1000     Regareabily Adjuther     Ivia     Ivia     Ivia     Ivia       1000     Regareabily Adjuther     Ivia     Ivia     Ivia     Ivia <th></th> <th>-benot "novelo"</th> <th></th> <th></th> <th></th> <th></th> <th></th> <th></th> <th></th> <th></th>                                                                                                    |                                                                                                    | -benot "novelo" |                                                              |                                                                                                    |           |           |                |         |   |     |
|----------------------------------------------------------------------------------------------------|----------------------------------------------------------------------------------------------------|-----------------|--------------------------------------------------------------|----------------------------------------------------------------------------------------------------|-----------|-----------|----------------|---------|---|-----|
| ImplD     Name     Percentage     Dask     Amount       0     0     0     #UAME?       0     0     #UAME?       0     100     #UAME?       0     0     #UAME?       0     0     #UAME?       0     100     #UAME?       0     100     #UAME?       0     100     #UAME?       0     100     #UAME?       0 <th></th> <th>A 8</th> <th>C</th> <th>D</th> <th>E CO</th> <th>F</th> <th>G</th> <th>н</th> <th>1</th> <th></th>                                                                                                    |                                                                                                    | A 8             | C                                                            | D                                                                                                    | E CO      | F         | G              | н       | 1 |     |
| 0 0 0 eftiAME?                                                                                                    |                                                                                                    | EmplD Name      | Percent                                                      | age Basis                                                                                                    | Amount    |           |                |         |   |     |
| Code Prover     Prover     P                                                                                                    | EmplD Name Percentage Basis Amount                                                                                                    |                 | 0                                                            | 0 #104873                                                                                                    |           | -         |                |         |   |     |
| Otto Herry      Otto Herry      Otto Selector      Otto      Otto                                                                                                    | EmplD Name Percentage Banis Amount                                                                                                    |                 |                                                              | o proven.                                                                                                    |           |           |                |         |   |     |
| Oata Item     Code     Vane     Vite Selection     Code     Vane     Vite Selection     Vite Selection                                                                                                    | EmplD Name Percestage Basis Amount                                                                                                    |                 |                                                              |                                                                                                    |           |           |                |         |   |     |
| Main     Oata Herry     Image: Control of Page       Image: Spheric System     (7%)     User Selection       Image: Control of Page     Image: Control of Page     Image: Control of Page       Image: Volta Selection     Image: Control of Page     Image: Control of Page       Image: Volta Selection     Image: Control of Page     Image: Control of Page       Image: Volta Selection     Image: Control of Page     Image: Control of Page       Image: Volta Selection     Image: Control of Page     Image: Control of Page       Image: Volta Selection     Image: Control of Page     Image: Control of Page       Image: Volta Selection     Image: Control of Page     Image: Control of Page       Image: Volta Selection     Image: Control of Page     Image: Control of Page       Image: Volta Selection     Image: Control of Page     Image: Control of Page       Image: Volta Selection     Image: Control of Page     Image: Control of Page       Image: Volta Selection     Image: Control of Page     Image: Control of Page       Image: Volta Selection     Image: Control of Page     Image: Control of Page       Image: Volta Selection     Image: Control of Page     Image: Control of Page       Image: Volta Selection     Image: Control of Page     Image: Control of Page       Image: Volta Selection     Image: Control of Page     Image: Control of Page                                                                                                    | EmplD Name Percentage Basis Amount                                                                                                    |                 |                                                              |                                                                                                    |           |           |                |         |   |     |
| Image: Spheric Spheric Spheri                                                                                                    | EmplD Name Percentage Basis Amount                                                                                                    |                 | 20                                                           |                                                                                                    |           | Date 1    |                |         |   | i c |
| Lock     Name     Distribution       Code     Name     Inter Selection       9000     Salary Adjustment     Inter Selection       9000     Salary Adjustment     Inter Selection       9000     Salary Adjustment     Inter Selection       9000     Salary Adjustment     Inter Selection       9000     Salary Adjustment     Inter Selection       9000     Register Hours     Inter Selection       9000     Register Hours     Inter Selection       9000     Onuder Time Hours     Inter Selection       9000     Salary Adjustment     Inter Selection       9000     Selection     Inter Selection       9000     Selection     Inter Selection       9000     Selection     Inter Selection       9000     Selection     Selection                                                                                                    | ErnpID Name Percentage Banis Amount                                                                                                    |                 | -                                                            |                                                                                                    |           | Clarke In | em             |         |   |     |
| Code     Name     Code     Name       1001     Salay-Adjustment For Contract     Image: Salay-Adjustment For Contract     Image: Salay-Adjustment For Contract       1009     Responsability Adjourne     Image: Salay-Adjustment For Contract       1009     Responsability Adjourne     Image: Salay-Adjustment For Contract       1009     Responsability Adjourne     Image: Salay-Adjustment For Contract       1001     Over Taxe Hours     Image: Salay-Adjustment For Contract       1002     Over Taxe Hours     Image: Salay-Adjustment For Contract       1001     Over Taxe Hours     Image: Salay-Adjustment For Contract       1002     Over Taxe Hours     Image: Salay-Adjustment For Contract       1003     Medday Hours     Image: Salay-Adjustment For Contract       1005     Vacation Time Used     Image: Salay-Adjustment For Contract       1005     Salay-Education Time Used     Image: Salay-Education Time Used                                                                                                    | ErnplD Hame Percentage Banis Arrount 0 0 0 #04ME?                                                                                                    |                 | winto Selvair                                                | 10                                                                                                    |           | 17% U     | ter Selection. |         |   |     |
| 1001 Salay Adjustment Pay     1003 Salay Adjustment Pay     1000 Salay Adjustment Pay     1000 Salay Adjustment Pay     1000 Preparadeliky Adjustment Pay     1000 Preparadeliky Ad                                                                                                    | EmplD Name Percentage Banis Amount                                                                                                    |                 | Code                                                         | Nane                                                                                                    |           | 1.000     | Cade           | Name    |   |     |
| 1000     Salazy Adjustneret     P       1004     Salazy Adjustneret For Contract     P       1009     Responsability Adjust     P       1000     Responsability Adjust     P       1000     Responsability Adjust     P       1000     Responsability Adjust     P       1000     Responsability Adjust     P       1000     Responsability Adjust     P       1000     Responsability Adjust     P       1000     Responsability Adjust     P       1000     Responsability Adjust     P       1000     Responsability Adjust     P       10000     Responsability Adjust     P       10000     Responsability Adjust     P       10000     Responsability Adjust     P       10000     Responsability Adjust     P       10000     Responsability Adjust     P       10000     Responsability Adjust     P       10000     Responsability Adjust     P       10000     Responsability Adjust     P       10000     Responsability Adjust     P                                                                                                    | ErnplD Name Percentage Basis Amount Control Control Control Name                                                                                                    |                 | 1001                                                         | Salary for Contract P                                                                                                    | w         | -         | 1000           | Later . |   |     |
| 9004     Salagy Adjuutneen For Contract       9009     Responsability Adjuut       9000     Responsability Adjuut       9001     Responsability Adjuut       9001     Responsability Adjuut       9001     Responsability Adjuut       9001     Responsability Adjuut       9001     Responsability Adjuut       9001     Responsability Adjuut       9001     Responsability Adjuut       9001     Responsability Adjuut       9001     Responsability Adjuut       9001     Responsability Adjuut       9005     Vacation Time United       9005     Stoor Time Stati Mard                                                                                                    | ErnplD Name Percentage Banis Amount  TriplD Name  Outa Item  actes Splease  (7% User Selector  Code Item  1001 Saley for Centrant Pay  1001 Saley for Centrant Pay  1001 Saley for Centrant Pay  1001 Saley for Centrant Pay                                                                                                    |                 | 1003                                                         | Salay Adjustment                                                                                                    |           | 18/100    | -              |         |   |     |
| 1009     Responsability Allow     33       1000     Resplan Hours     30       1001     Over Time Hours     30       1002     Ovade Time Hours     30       1003     Helding Hours     30       1005     Vacation Time Used     30%                                                                                                    | EmplD Name Percentage Banis Amount 0 0 0 #NAME? 0 0 0 #NAME? 0 0 0 #NAME? 0 0 0 #NAME? 0 0 0 #NAME? 0 0 0 #NAME? 0 0 0 #NAME? 0 0 0 #NAME? 0 0 0 0 #NAME? 0 0 0 0 0 #NAME? 0 0 0 0 0 #NAME? 0 0 0 0 #NAME? 0 0 0 0 0 0 0 0 0 0 0 0 0 0 0 0 0 0 0                                                                                                    |                 | 1004                                                         | Salary Adjustment Fo                                                                                                    | Contract  | 10        |                |         |   |     |
| 1070 Regular Hours     1071 Deve Taxe Hours     1072 Goulde Taxe Hours     1072 Goulde Taxe Hours     1073 Holdig Hours     1075 Vication Taxe Used     1075 Short Pare Sist Mark                                                                                                    | Bank     Percentage     Bank     Amount       8     0     0     #UAUE?                                                                                                    |                 | 1009                                                         | Reponsability Allow                                                                                                    |           | 22        |                |         |   |     |
| 9011 Diver Time Hours<br>9012 Divide Time Hours<br>9013 Midday Hours<br>9015 Viaceton Time Used<br>9016 Stort Time Cited                                                                                                    | Employ     Name     Percentage     Banis     Amount       0     0     0     #UAME?                                                                                                    |                 | 1010                                                         | Regular Hours                                                                                                    |           |           |                |         |   |     |
| 1012 Double Time Hours<br>1013 Hidday Hours<br>1015 Vacation Time Used<br>1015 Short Teac Sisk Used                                                                                                    | Image: Contract of the second and the second and                   |                 | 1011                                                         | Over Time Hours                                                                                                    |           |           |                |         |   |     |
| 1073 Heldige Hours<br>1075 Vacution Time Uned<br>1076 Short Fees Skit Mard                                                                                                    | Employ     Name     Percentage     Banis     Amount       0     0     0     #UAME?         Image: Contract Payson Processor Payson Processor Payson Payson                                                                                                    |                 |                                                              |                                                                                                    |           |           |                |         |   |     |
| 1015 Viscation Time Used                                                                                                    | Image: Contract of the second age     Descentage     Basis     Amount       8     0     0     #14A0/E?         Image: Contract of the second age     Descentage         Image: Contract of the second age       Image: Contract of the second age                                                                                                    |                 | 1012                                                         | Double Time Hours                                                                                                    |           |           |                |         |   |     |
| 90% ShortTeen Sizk Lloed                                                                                                    | Image: Control of Section Advances     Control of Section Advances       0     0       0     0       0     0       0     0       0     0       0     0       0     0       0     0       0     0       0     0       0     0       0     0       0     0       0     0       0     0       0     0       0     0       0     0       0     0       0     0       0     0       0     0       0     0       0     0       0     0       0     0       0     0       0     0       0     0       0     0       0     0       0     0       0     0       0     0       0     0       0     0       0     0       0     0       0     0       0     0       0     0       0     0       0     0 <tr< th=""><td></td><td>1012<br/>1013</td><td>Double Tane Hours<br/>Hickday Hours</td><td></td><td></td><td></td><td></td><td></td><td></td></tr<>                                                                                                    |                 | 1012<br>1013                                                 | Double Tane Hours<br>Hickday Hours                                                                                                    |           |           |                |         |   |     |
|                                                                                                    | Image: Contract of the second and the second and                   |                 | 9012<br>1013<br>1015                                         | Double Time Hours<br>Holday Hours<br>Viacation Time Used                                                                                                    |           |           |                |         |   |     |
| 1017 Extended Seck Used                                                                                                    | Image     Percentage     Basis     Amount       8     0     0     #UAUE?         Image     Option         Image     Option         Image         Image         Image         Image         Image         Image         Image         Image         Image         Image         Image <td></td> <td>9012<br/>9013<br/>9015<br/>9016</td> <td>Double Time Hours<br/>Holdige Hours<br/>Vacation Time Used<br/>Short-Term Sick Use</td> <td>4</td> <td></td> <td></td> <td></td> <td></td> <td></td>                                                                                                    |                 | 9012<br>9013<br>9015<br>9016                                 | Double Time Hours<br>Holdige Hours<br>Vacation Time Used<br>Short-Term Sick Use                                                                                | 4         |           |                |         |   |     |
|                                                                                                    | Image     Percentage     Banis     Amount       0     0     0     #UAME?       0     0     0     #UAME?         Image     Data       0     0     0         Image     Data       0     0     0         Image     Data         Image     Data         Image     Data         0     0         Image     Data         0     0         Image     Data         0     0         Image         Image         <                                                                                                    |                 | 1012<br>1013<br>1015<br>1016<br>1016                         | Double Time Hours<br>Holiday Hours<br>Viacation Time Used<br>Short-Tem Sick Use<br>Extended Sick Used                                                          | 4         |           |                |         |   |     |
| eet1 / Cout of Living                                                                                                    | Image     Percentage     Banis     Amount       0     0     0     #UAME?       0     0     0     #UAME?         Image     Descentage     Descentage       0     0     0     #UAME?         Image     Descentage     Descentage       0     0     0     #UAME?         Image     Descentage     Descentage       0     0     #UAME?         Image     Descentage       0     0     #UAME?         Image     Descentage       0     0     #UAME?         Image     Descentage       1000     Salay for Centert Pay       1001     Salay Adjustmert       1002     Salay Adjustmert       1003     Salay Adjustmert       1004     Salay Adjustmert       1005     Salay Adjustmert       1006     Salay Adjustmert       1007     Model Fine House       1008     Subate Fine House       1009     Percentade House       1001     Carl Linke       1002     Carl Linke       1003     Carl Linke       1004     Salay House       1005     Station Time House       1                                                                                                    | Sheet1 /        | 1012<br>1013<br>1015<br>1016<br>1017<br>1010                 | Double Time Hours<br>Holdge Hours<br>Vacation Time Used<br>Short-Term Sick Used<br>Extended Sick Used<br>Cost of Living                                        | d         | 178       |                |         |   |     |
| wet Sumezia.ars.aua 1100 Could Living 1200 Travel Alamance                                                                                                    | ImplO     Nome     Percentage     Basis     Amount       8     0     0     #UADE?         ImplO     Data Nem         ImplO     Option         ImplO     Option         ImplO         ImplO         ImplO         ImplO         ImplO         ImplO         ImplO         ImplO         ImplO         ImplO         Implo         ImplO <td>Sheet1 /</td> <td>1012<br/>1013<br/>1015<br/>1016<br/>1016<br/>1017<br/>1100<br/>1200</td> <td>Double Time Hours<br/>Holday Hours<br/>Vacation Time Used<br/>Short Tem Self. Used<br/>Extended Sick Used<br/>Cost of Living<br/>Travel Alternance</td> <td>d</td> <td>Ø</td> <td></td> <td></td> <td></td> <td></td>                                                                                                    | Sheet1 /        | 1012<br>1013<br>1015<br>1016<br>1016<br>1017<br>1100<br>1200 | Double Time Hours<br>Holday Hours<br>Vacation Time Used<br>Short Tem Self. Used<br>Extended Sick Used<br>Cost of Living<br>Travel Alternance                   | d         | Ø         |                |         |   |     |
| eet1 100 Cout of Living<br>art Sunezista.ars, Ada 1200 Travel Altonance Attorance                                                                                                    | Image     Descentage     Basis     Amount       8     0     0     #UAME?       8     0     0     #UAME?         Image     Descentage     Descentage       8     0     0     #UAME?         Image     Descentage     Descentage         Image     Descentage     Descentage         Image     Descentage     Descentage         Image     Descentage         Image     Descentage         Image     Descentage         Image         Image <td>Sheet 1 /</td> <td>1012<br/>1013<br/>1015<br/>1016<br/>1017<br/>1100<br/>1200<br/>1281</td> <td>Double Take Hours<br/>Hidday Hours<br/>Vacation Take Used<br/>Short Take Used<br/>Extended Sick Used<br/>Cost of Living<br/>Travel Allanance<br/>Auto Insurance Allan</td> <td>d<br/>ance</td> <td>8</td> <td></td> <td></td> <td></td> <td></td>                                                                                                    | Sheet 1 /       | 1012<br>1013<br>1015<br>1016<br>1017<br>1100<br>1200<br>1281 | Double Take Hours<br>Hidday Hours<br>Vacation Take Used<br>Short Take Used<br>Extended Sick Used<br>Cost of Living<br>Travel Allanance<br>Auto Insurance Allan | d<br>ance | 8         |                |         |   |     |
| 1017 Extended Sek Used                                                                                                    | Employ     Name     Percentage     Basis     Arrount       0     0     0     #UAWE?                                                                                                    |                 | 1011                                                         | Crief Line Ploats                                                                                                    |           |           |                |         |   |     |
| TALL AND AND AND AND                                                                                                    | Image     Percentage     Banis     Amount       0     0     0     #UAME?       0     0     0     #UAME?         Image     Descentage     Data       0     0     0     #UAME?         Image     Descentage     Option         Image     Descentage     Option         Image     Descentage     Option         Image     Descentage     Option         Image     Descentage     Option         Image     Descentage     Option         Image     Descentage     Option         Image     Descentage     Option       Image     Descentage     Option       Image     Descentage     Option       Image     Descentage     Option       Image     Descentage     Option       Image     Descentage     Option       Image     Descentage     Option       Image     Descentage     Option       Image     Descentage     Option       Image     Descentage     Option       Image     Descentage     Option       Image     Descentage     Option       Image     Descentage                                                                                                    |                 | 1012<br>1013<br>1015<br>1015                                 | Double Time Hours<br>Holdge Hours<br>Vacation Time Used<br>Short Term Sick Use<br>Extended Sick Used                                                           | d         |           |                |         |   |     |
| 1017 Extended Sick Used                                                                                                    | Image     Descentage     Bank     Amount       8     0     0     #UA00E7         Image     Data Nern       0     0     #UA00E7         Image     Data Nern         Image     Data Nern         Image         Image         Image       Image         Image         Image         Image         Image         Image         Image         Image         Image         Image         Image                                                                                                    |                 | 9012<br>9013<br>9015<br>9016                                 | Double Time Hours<br>Holdige Hours<br>Vacation Time Used<br>Short-Term Sick Use                                                                                | 4         |           |                |         |   |     |
| 1017 Extended Sek Used                                                                                                    | Image     Percentage     Basis     Amount       8     0     0     #UAUE?         Image     Data Nerrow       0     0     #UAUE?         Image     Data Nerrow         Image     Data Nerrow         Image       Image       Image       Image       Image       Image       Image       Image       Image       Image       Image       Image       Image       Imag                                                                                                    |                 | 1012<br>1013<br>1015<br>1016                                 | Double Time Hours<br>Holdige Hours<br>Vacation Time Used<br>Short-Term Sick Use                                                                                | 4         |           |                |         |   |     |
| THE Enclosed States                                                                                                    | Image: Contract of the second second seco                  |                 | 9012<br>1013<br>1015                                         | Double Time Hours<br>Holiday Hours<br>Vacation Time Used                                                                                                    |           |           |                |         |   |     |
| 1977 Educated Side Land                                                                                                    | Image     Percentage     Banis     Amount       0     0     0     #UAME?       0     0     0     #UAME?         Image: Image in the image in the image in the                                                                                                    |                 | 1012<br>1013<br>1015                                         | Double Time Hours<br>Holday Hours<br>Viscation Time Used<br>Short Term Sizk Line                                                                               | 4         |           |                |         |   |     |
| 1977 Educated Side Land                                                                                                    | Image     Percentage     Banis     Amount       0     0     0     #UAME?       0     0     0     #UAME?         Image: Image in the image in the image in the                                                                                                    |                 | 1012<br>1013<br>1015                                         | Double Time Hours<br>Holday Hours<br>Viscation Time Used<br>Short Term Sizk Line                                                                               | 4         |           |                |         |   |     |
| THE STATE STATES                                                                                                    | Image: Control of Control of Control o                  |                 | 1012<br>1013<br>1015                                         | Double Time Hours<br>Holiday Hours<br>Viscation Time Used                                                                                                    |           |           |                |         |   |     |
|                                                                                                    | Image: Control of the second and the second and t                  |                 | 1012<br>1013<br>1015                                         | Double Time Hours<br>Holiday Hours<br>Viscation Time Used                                                                                                    |           |           |                |         |   |     |
|                                                                                                    | ImplO     No     Percentage     Bank     Amount       8     0     0     #UA0027         ImplO     No     No     No         ImplO     No     No         8     0     0         ImplO     No     No         ImplO     No     No         ImplO     No     0         ImplO     ImplO         ImplO     ImplO         ImplO     ImplO         ImplO     ImplO         ImplO     ImplO         ImplO     ImplO         ImplO     ImplO         ImplO     ImplO         ImplO     ImplO         ImplO     ImplO         ImplO     ImplO         ImplO     ImplO         ImplO     Implo         ImplO         ImplO         ImplO         ImplO         ImplO         ImplO         ImplO         ImplO         ImplO         ImplO         ImplO         ImplO                                                                                                    |                 | 1012<br>1013<br>1015                                         | Double Time Hours<br>Holday Hours<br>Viscation Time Used                                                                                                    |           |           |                |         |   |     |
| TITS 30x01 mm hak Llowd                                                                                                    | Image: Contract of the second and the second and                   |                 | 1012<br>1013                                                 | Double Tane Hours<br>Holday Hours                                                                                                    |           |           |                |         |   |     |
| 2016 Short Tern Sitk Lord                                                                                                    | Image: Control of Section 1     Control of Section 1       0     0     0     0     0     0       0     0     0     0     0     0       0     0     0     0     0     0       0     0     0     0     0     0       0     0     0     0     0     0       0     0     0     0     0     0       0     0     0     0     0     0       0     0     0     0     0     0       0     0     0     0     0     0       0     0     0     0     0     0       0     0     0     0     0     0       0     0     0     0     0     0       0     0     0     0     0     0       0     0     0     0     0     0       0     0     0     0     0     0       0     0     0     0     0     0       0     0     0     0     0     0       0     0     0     0     0     0       0     0     0     0 <td></td> <td>1012<br/>1013</td> <td>Double Time Hours<br/>Holday Hours</td> <td></td> <td></td> <td></td> <td></td> <td></td> <td></td>                                                                                                    |                 | 1012<br>1013                                                 | Double Time Hours<br>Holday Hours                                                                                                    |           |           |                |         |   |     |
| 10% Stor Ten Sit Lad                                                                                                    | Image: Control of Control of Control o                  |                 | 9012                                                         | Double Time Hours<br>History Hours                                                                                                    |           |           |                |         |   |     |
| 1015 Vacation Time Used<br>1016 Stoor Tern Site Libert                                                                                                    | Image: Contract Part of the Percentage     Data Manual       8     0     0     #1400E7         Image: Contract Part of the Percentage       Image: Percentage     Data Herro         Image: Contract Part of the Percentage       Image: Percentage     Image: Percentage       Image: Percentage     Image: Percentage       Image: Percen                                                                                                    |                 | 1012                                                         | Double Time Hours                                                                                                    |           |           |                |         |   |     |
| 1075 Vacation Time Used<br>1076 Short Tens Site Used                                                                                                    | Image: Contract of the second and the second and                   |                 | 9012                                                         | Double Time Hours                                                                                                    |           |           |                |         |   |     |
| 1075 Vacation Time Used                                                                                                    | Image: Contract of the second and the second and                   |                 | 9012                                                         | Double Time Hours                                                                                                    |           |           |                |         |   |     |
| 1015 Vacation Time Used<br>1016 Stoor Tern Site Libert                                                                                                    | Image: Contract Part of Contract Part of                  |                 | 1012                                                         | Double Time Hours                                                                                                    |           |           |                |         |   |     |
| 1015 Vacation Time Used<br>1016 Stoor Tern Site Libert                                                                                                    | Image: Contract Part of Contract Part of                  |                 | 1012                                                         | Double Time Hours                                                                                                    |           |           |                |         |   |     |
| 1075 Vacation Time Used<br>1076 Short Tene Sale Used                                                                                                    | Image: Contract of the second age     Descentage     Banis     Amount       8     0     0     #14A0/E?         Image: Contract of the second age     Descentage       10     0     0         Image: Contract of the second age       100     Salay Adjustment For Contract       1000     Salay Adjustment For Contract       1000     Salay Adjustment For Contract       1000     Salay Adjustment For Contract       1000     Salay Adjustment For Contract       1000     Salay Adjustment For Contract       1000     Salay Adjustment For Contract       1000     Salay Adjustment For Contract       1000     Salay Adjustment For Contract       1000     Salay Adjustment For Contract       1000     Salay Adjustment For Contract       1000     Salay Adjustment For Contract       1000     Salay Adjustment For Contract       1000     Fine Hours                                                                                                    |                 | 1012                                                         | Double Time Hours                                                                                                    |           |           |                |         |   |     |
| 1075 Vacation Time Used<br>1076 Short Tens Site Used                                                                                                    | Image: Contract of the second and the second and                   |                 | 90%2                                                         | Double Time Hours                                                                                                    |           |           |                |         |   |     |
| 1075 Vacation Time Used<br>1076 Short Ten Site Used                                                                                                    | Image: Control of Control of Control o                  |                 | 1012                                                         | Double Time Hours                                                                                                    |           |           |                |         |   |     |
| 1015 Vacation Time Used<br>1016 Story Tees Site Used                                                                                                    | Image: Control of Section Advances     Control of Section Advances       0     0     0     0     0     0     0     0     0       0     0     0     0     0     0     0     0     0     0       0     0     0     0     0     0     0     0     0     0     0       0     0     0     0     0     0     0     0     0     0       0     0     0     0     0     0     0     0     0     0       0     0     0     0     0     0     0     0     0     0       0     0     0     0     0     0     0     0     0       0     0     0     0     0     0     0     0     0       0     0     0     0     0     0     0     0     0       0     0     0     0     0     0     0     0     0       0     0     0     0     0     0     0     0     0       0     0     0     0     0     0     0     0     0       0     0     0 <td></td> <td>1012</td> <td>Double Time House</td> <td></td> <td></td> <td></td> <td></td> <td></td> <td></td>                                                                                                    |                 | 1012                                                         | Double Time House                                                                                                    |           |           |                |         |   |     |
| 1073 Mekkige Hours<br>1075 Vacution Time Uned<br>1075 Short Fees Skit Mard                                                                                                    | Image: Contract of the second and the second and                   |                 |                                                              |                                                                                                    |           |           |                |         |   |     |
| 1013 Holday Hours<br>1013 Viacian Tine Used<br>1015 Viacian Tine Used                                                                                                    | Image: Contract of the second and the second and                   |                 |                                                              | A COLUMN T NOT T TOTAL                                                                                                    |           |           |                |         |   |     |
| 1012 Double Time Hours<br>1013 Heldige Hours<br>1015 Vacation Time Used<br>1015 Short Test Site Used                                                                                                    | Unit     Descentage     Banis     Amount       0     0     0     #UAME?         Image: Contract Page     Data Herritic         Image: Contract Page         Image: Contract Page         Image: Contract                                                                                                    |                 | 1011                                                         | Over Time Hours                                                                                                    |           |           |                |         |   |     |
| 1071 Over Tele House<br>1072 Double Time House<br>1073 Midday Houre<br>1075 Viacelon Time Used<br>1076 Stor Tele Site Used                                                                                                    | Empl D     Name     Percentage     Basis     Amount       8     0     0     #UAME?                                                                                                    |                 | 1010                                                         | Regular Hours                                                                                                    |           |           |                |         |   |     |
| 9011         Owner Time Hours           9012         Double Time Hours           9013         MickSige Hours           9015         Vacation Time Used           9015         Start Each Land                                                                                                    | Image: Contract of the second second seco                  |                 | 1000                                                         | Regular Hours                                                                                                    |           | Tes 1     |                |         |   |     |
| 1070     Regular Hours       10711     Over Take Hours       1072     Ovudar Take Hours       1073     Holday Hours       1075     Vacation Take Used       1075     Short Free Side Used                                                                                                    | Unit     Name     Percentage     Banis     Amount       0     0     0     #UAME?         Image: Code     Name       0     0     0         Image: Code     Name       0     100         Image: Code     Name       1000     Salay Adjustment       1001     Salay Adjustment                                                                                                    |                 | 1009                                                         | Reporcability Allow                                                                                                    |           | 22        |                |         |   |     |
| 1000         Regular Hours           1001         Owner Time Hours           1002         Ownder Time Hours           1007.3         Moklay Hours           1007.5         Vacation Time Used           1007.5         Shour Time Used                                                                                                    | Empl D     Name     Percentage     Banis     Amount       8     0     0     #UAME?                                                                                                    |                 | 1009                                                         | Reportability Allow                                                                                                    |           | 3.5       |                |         |   |     |
| 1009         Prepare doby Allow         35           1000         Regular Hours         301           1001         Over Time Hours         1012           1001         Double Time Hours         1013           10015         Modeline Hours         1015           10015         Vacation Time United         1015                                                                                                    | ErrepID Name Percentage Banis Amount 0 0 0 #NAME? 0 0 0 #NAME? 0 0 #NAME? 0 0 #NAME? 0 0 #NAME? 0 0 #NAME? 0 0 #NAME? 0 0 #NAME? 0 0 #NAME? 0 0 #NAME? 0 0 #NAME? 0 #NAME? 0 #NAME? 0 #NAME? 0 #NAME? 0 #NAME? 0 #NAME? 0 #NAME? 0 #NAME? 0 #NA |                 | 7,0,4                                                        | Salary Adjustment Fo                                                                                                    | ( Long ad | 1000      |                |         |   |     |
| 1009     Regular Hours       1009     Regular Hours       1001     Over Time Hours       1002     Quadar Time Hours       1003     Hidday Hours       1005     Vacation Time Used       1005     Short Free Side Med                                                                                                    | EmplD Name Percentage Banis Amount 0 0 0 #NAME? 0 0 0 #NAME? 0 0 0 #NAME? 0 0 0 #NAME? 0 0 0 #NAME? 0 0 0 #NAME? 0 0 0 #NAME? 0 0 0 #NAME? 0 0 0 0 #NAME? 0 0 0 0 0 0 0 0 0 0 0 0 0 0 0 0 0 0 0                                                                                                    |                 | 9004                                                         | Salary Adjustment Fo                                                                                                    | Contract  |           |                |         |   |     |
| 1009     Regureability Adjustment For Contract       1009     Regureability Adjust       1001     Regular Hours       1001     Gene Time Hours       1001     Over Time Hours       1001     Boulde Time Hours       1001     Weddap Hours       1001     Weddap Hours       1005     Vacation Time Used       1005     Start Excit                                                                                                    | ErrepID Name Percentage Basis Amount Contract Pays                                                                                                    |                 | 1003                                                         | Salay Adjustment                                                                                                    |           | 2         |                |         |   |     |
| 9364     Salay Adjustment For Contract       9369     Responsability Adjour       9370     Resplant Hours       9371     Over Time Hours       9373     Hedday Hours       9375     Vacation Time Used       9375     Salay Sch Used                                                                                                    | ErrepID Name Percentage Banis Amount 0 0 0 ettAME? 0 0 0 ettAME? 0 0 ettAME? 0 0 ettAME? 0 0 ettAME? 0 0 ettAME? 0 0 ettAME? 0 0 ettAME? 0 0 ettAME? 0 0 ettAME? 0 ettAME? |                 | 1003                                                         | Salary Adjustment                                                                                                    | -         | I I CO    | -              |         |   |     |
| 1000     Salay Adjutment For Contact       1009     Reportedbilly Adjutment For Contact       1009     Reportedbilly Adjutment For Contact       1000     Reportedbilly Adjutment For Contact       1000     Reportedbilly Adjutment For Contact       1000     Reportedbilly Adjutment For Contact       1001     Dure Take Hours       1001     Quarka Fine Hours       1001     Middige Hourt       1001     Statut Fine Claud       1001     Statut Fine Claud                                                                                                    | EmplD Name Percentage Banis Amount I I I I I I I I I I I I I I I I I I I                                                                                                    |                 | 1001                                                         | Salary for Contract P                                                                                                    | e,        |           | 1000           | 1999    |   |     |
| 1000     Salay Adjustment       1009     Salay Adjustment For Contract       1009     Responsability Adjust       1009     Responsability Adjust       1009     Responsability Adjust       10010     Responsability Adjust       10011     Quest Time Hours       10012     Double Time Hours       10013     Helding Hours       10015     Vacation Time Uned       10015     State Jish Lined                                                                                                    | ErnplD Name Percentage Basis Amount Control Control Control Control Control Control Control Picture Control Picture Control Pi |                 | 3001                                                         | Salary for Contract P                                                                                                    | 82        | 1         | 1000           | 1.em    |   |     |
| V001 Salay ke Centract Pay     V003 Salay Adjustment R Centract     V004 Salay Adjustment R Centract     V009 Regurerability Adjust     V009 Regurerability Adjustment R     V009 Regurerability Adjustment R     V009 Regurerability Adjustment R     V009 Regurerability Adjustment R     V009 Regurerability Adjustment R     V009 Regurerability Adjustment R     V009 Regurerability Adjustment R     V009 Regurerability Adjustment R     V009 Regurerability Adjustment R     V009 Regurerability Adjustment R     V009 Regurerability Adjustment R     V009 R     V009 Regurerability Adjustment R     V009 R     V009 R     V000 R     V000 R                                                                                                    | ErnplD Name Percentage Banis Amount 0 0 0 #NAME?                                                                                                    |                 | Code                                                         | Nane                                                                                                    |           | -         | Code           | Name    |   |     |
| Lobs     Value     Code     Parate       9 7001     Salary Adjustment     Image: Contract Page     Image: Code Parate       9 7003     Salary Adjustment     Image: Code Parate     Image: Code Parate       9 7003     Salary Adjustment     Image: Code Parate     Image: Code Parate       9 7003     Salary Adjustment For Contract     Image: Code Parate     Image: Code Parate       9 7003     Regular Hours     Image: Code Parate     Image: Code Parate       9 7010     Regular Hours     Image: Code Parate     Image: Code Parate       9 7013     Code Parate     Image: Code Parate     Image: Code Parate       9 7015     Vacation Time Uned     Image: Code Parate     Image: Code Parate       9 7015     Store Trans Cite Added     Image: Code Parate     Image: Code Parate                                                                                                    | ErnplD Name Percentage Basis Amount C C C C                                                                                                    |                 | action by man                                                | le:                                                                                                    |           | 1100 0    | In a la        | -       |   |     |
| Look     Mane       1001     Salay-Adjustment Pay       1002     Salay-Adjustment Pay       1009     Regureability Adjust       1009     Regureability Adjustment Pay       1009     Regureability Adjust       1009     Regureability Adjust       1009     Regureability Adjust       1009     Regular Hours       1001     Cover Time Hours       1002     Cover Time Hours       1003     Medday Hours       1005     Vacation Time Used       1005     Store Time Sisk Mand                                                                                                    | Empl     Name     Percentage     Banis     Amount       0     0     0     #UAME?                                                                                                    |                 | Autom Salacia                                                |                                                                                                    |           | (7%) U    | ter Selection  |         |   |     |
| Look     Name       Cole     Name       9     7001       Salay Adjustment     Image: Contract       9005     Salay Adjustment       9006     Salay Adjustment       9007     Regular Hours       9009     Regular Hours       9007     Regular Hours       9007     Regular Hours       9007     Regular Hours       9007     State Hours       9007     State Hours       9007     State Hours       9007     State Hours       9007     State Hours       9007     State Rest Hours       9007     State Rest Hours       9007     State Rest Hours       9007     State Rest Hours       9007     State Rest Hours       9007     State Rest Hours                                                                                                    | EmplD Name Percentage Banis Amount 0 0 0 MUAME?                                                                                                    |                 | -                                                            |                                                                                                    |           | Data It   | em             |         |   |     |
| Image: Contract Page     Contain Herrin       Coole     Name       Coole     Name       Coole     Name       TODD     Salary-Adjustment       TODD     Salary-Adjustment       TODD     Salary-Adjustment       TODD     Salary-Adjustment       TODD     Salary-Adjustment       TODD     Salary-Adjustment       TODD     Salary-Adjustment       TODD     Responded/by Advect       TODD     Responded/by Advect       TODD     Responded/                                                                                                    | EmplD Name Percentage Basis Amount<br>a 0 0 #tiAME?                                                                                                    |                 | 1.000                                                        |                                                                                                    |           |           |                |         |   |     |
| Image: Spheric Spheric Spheri                                                                                                    | ErropID Name Percentage Banis Amount 0 0 0 #IGAME?                                                                                                    |                 |                                                              |                                                                                                    |           |           |                |         |   |     |
| Cata Item     Cata Item     Cata Item     Cata     Second State     Second State     S                                                                                                    | EmplD Name Percentage Basis Amount                                                                                                    |                 |                                                              |                                                                                                    |           |           |                |         |   |     |
| Image: Split Split     Code     Name     Code     Name       1001     Salay-Adjustment     P     Code     Name       1003     Salay-Adjustment     P     Data Herry     Code     Name       1003     Salay-Adjustment     P     P     Data Herry     Data Herry       1003     Salay-Adjustment     P     P     Data Herry     Data Herry       1009     Reporteability Adjour     P     P     P       1009     Reporteability Adjour     P     P       1009     Reporteability Adjour     P     P       1009     Reporteability Adjour     P     P       1009     Reporteability Adjour     P       1009     Reporteability Adjour     P       1001     Could Fine Houte     P       1002     Could Fine Houte     P       1007     Medging Houte     P       10075     State Houte Site Med     P                                                                                                    | EmplD         Name         Percentage         Banis         Amount           0         0         0         #UAME?                                                                                                    |                 |                                                              |                                                                                                    |           |           |                |         |   |     |
| Cade     Interest Sphagee     Cade     Vane     Cade     Vane     Vite     Salay-Adjustment     Vite     Vite     V                                                                                                    | EmplD Name Percentage Basis Amount                                                                                                    |                 |                                                              |                                                                                                    |           |           |                |         |   |     |
| Image: Split Split     Oats Hern       Image: Split Split     (78)     User Selection       Image: Split Split     (78)     User Selection       Image: Split Split Split     (78)     User Selection       Image: Split Split Split     (78)     User Selection       Image: Split Split Split     (78)     User Selection       Image: Split Split Split Split     (78)     (78)       Image: Split Split Split Split     (78)     (78)       Image: Split Split Split Split Split     (78)     (78)       Image: Split Split Sp                                                                                                    | EmplD Name Percentage Basis Amount                                                                                                    |                 | U                                                            | 0 MUAVE?                                                                                                    |           |           |                |         |   |     |
| 0 0 0 0 0 0 0 0 0 0 0 0 0 0 0 0 0 0 0                                                                                                    | EmplD Name Percentage Basis Amount                                                                                                    |                 |                                                              |                                                                                                    |           |           |                |         |   |     |
| 0 0 0 ettiAME?<br>Data Item - (7%)<br>Code Status Sylvation - (7%)<br>Code Status Sylvation - (7%)<br>Totol Salay Adjustment For Costact<br>Totol Salay Adjustment For Costact<br>Totol Salay Adjustment For Costact<br>Totol Regueredelity Adjus<br>Totol Regueredelity Adjustered<br>Totol Regueredelity Adjustered<br>Totol Regueredelity Adjusteredelity<br>Totol Regueredelity Adjusteredelity<br>Totol Regueredelity Adjusteredelity<br>Totol Regueredelity<br>Totol Regueredelity<br>Totol Regueredelity<br>Totol Regueredelity<br>Totol Regueredelity<br>Totol Regueredelity<br>Totol Regueredelity<br>Totol Regueredelity<br>Totol Regueredelity<br>Totol Reguered | FredD Barre Percenters Sails Arount                                                                                                    | codero name     | Percent                                                      | alle cours                                                                                                    | Income    | -         |                |         |   |     |
| Instruction     Data Herm       0     0     0     0     0     0     0     0     0       0     0     0     0     0     0     0     0     0     0       0     0     0     0     0     0     0     0     0     0       0     0     0     0     0     0     0     0     0     0       0     0     0     0     0     0     0     0     0       0     0     0     0     0     0     0     0       0     0     0     0     0     0     0       0     0     0     0     0     0     0       0     0     0     0     0     0     0       0     0     0     0     0     0     0       0     0     0     0     0     0     0       0     0     0     0     0     0     0       0     0     0     0     0     0     0       0     0     0     0     0     0     0       0     0     0     0     0     0                                                                                                    |                                                                                                    | Empl) Harro     | Descart                                                      | ana Basis                                                                                                    | Amount    | -         |                |         |   |     |

25. Click **OK** 

### 26. Give the report a Name – My First Salary Report

| C4    |      |                   |        |        |   | - |   | - |
|-------|------|-------------------|--------|--------|---|---|---|---|
| A     | 8    | C                 | 0      | E      | F | G | н |   |
| EmpID | Name | Percentage        | Basis  | Amount |   |   |   |   |
|       |      | 0                 | 0      | 0      | - |   |   |   |
|       |      |                   | -      | -      |   |   |   |   |
|       |      |                   |        |        |   |   | _ |   |
| -     |      | -                 |        |        |   |   |   |   |
|       |      |                   |        |        |   |   |   |   |
|       |      |                   | File   | ×      |   |   |   |   |
|       |      | 10110             |        | _      |   |   |   |   |
|       |      | File              |        |        |   |   | _ |   |
|       |      | MyFinitSalaryRepo | 4      |        |   |   |   |   |
|       |      |                   |        | _      | - |   |   |   |
| ÷     |      | OK                | Cancel |        |   |   |   |   |
|       | L    |                   |        |        |   |   |   |   |
|       |      |                   |        |        | - |   |   |   |
| 10    |      |                   |        |        | - |   |   |   |
| )     |      |                   |        |        |   |   |   |   |
|       |      |                   |        |        |   |   |   |   |

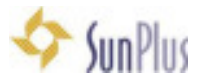

- 27. Click **OK**
- 28. Save the report in the worksheet

### Run Your Report

- 18. Click Calculate button on the worksheet toolbar
  - a. Employee check All to calculate payroll for all employees
    - i. Check **Department** to run for one department
    - ii. Check Group for a single group
    - iii. Enter Employee Name to run for one Employee
  - b. Select Monthly Period Type
  - c. Insert the **Period** you need
  - d. Click Calculate button in WorkSheet interface

|          | 8               |                 | D            | E               | E      | G I H      | 1       |
|----------|-----------------|-----------------|--------------|-----------------|--------|------------|---------|
| EmpID    | Name            | Percentage      | Basis        | Amount          |        | <u>u</u> 1 |         |
|          |                 |                 |              |                 |        |            | -       |
|          |                 |                 |              |                 |        |            | 1       |
|          |                 | WorkShe         | et 🕒         |                 |        |            | -       |
|          | Selection       |                 |              |                 |        |            | +       |
|          | O Dep           | atment () Group | Enrolment    | _               |        |            |         |
|          | Enploye         | e Rvi           | Active Drily |                 |        |            | -       |
|          | ALCHO .         | encru           | *            |                 |        |            | +       |
|          | Adve            | Only            | 9/11/2003    | 10-             |        |            |         |
|          | Parment Tune    | and macrine     | a manage     | -               |        |            | -       |
|          | Pageners (ppe   |                 | i III com    |                 |        |            |         |
|          | Pay 540 - PHP   | · [4            |              |                 |        |            |         |
|          | Period Type     |                 |              | Constant of the |        |            | -       |
|          | Monthly         | 4               | All Period T | Abet            |        |            |         |
|          | Pasting         |                 |              |                 |        |            | -       |
|          | 🛞 Both          | O Alter         | O Belore     |                 |        |            | +       |
|          | Period 1        |                 |              |                 |        |            |         |
|          | 2017 - 05       |                 | ¥            |                 |        |            | _       |
| Sheet1 / | Report Parint 2 |                 |              |                 |        |            |         |
| CSepport | 50 No. 1002     |                 | L. R.        |                 | states | 2 800 · Ad | PETYON. |
|          | Tanu            |                 | 4 8.10       | ·               |        |            |         |
|          | Period 3        |                 |              |                 |        |            |         |
|          | 2017-03         |                 | N/           | 4               |        |            |         |

- **TIP:** If you want to expand worksheet columns, move columns around within your report, make your changes before clicking Save and clicking Calculate. Once you have Saved and Calculated, you cannot make changes to the worksheet setup.
- 19. If you'd like you can add a Sum Check column to the end of your report
  - a. Set up formula

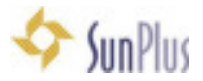

### =C3\*D3/100

i. this will check the amount pulled into E3

### Run Analytic Report

20. After calculating Payroll, it is best practice to run the Analytic Report

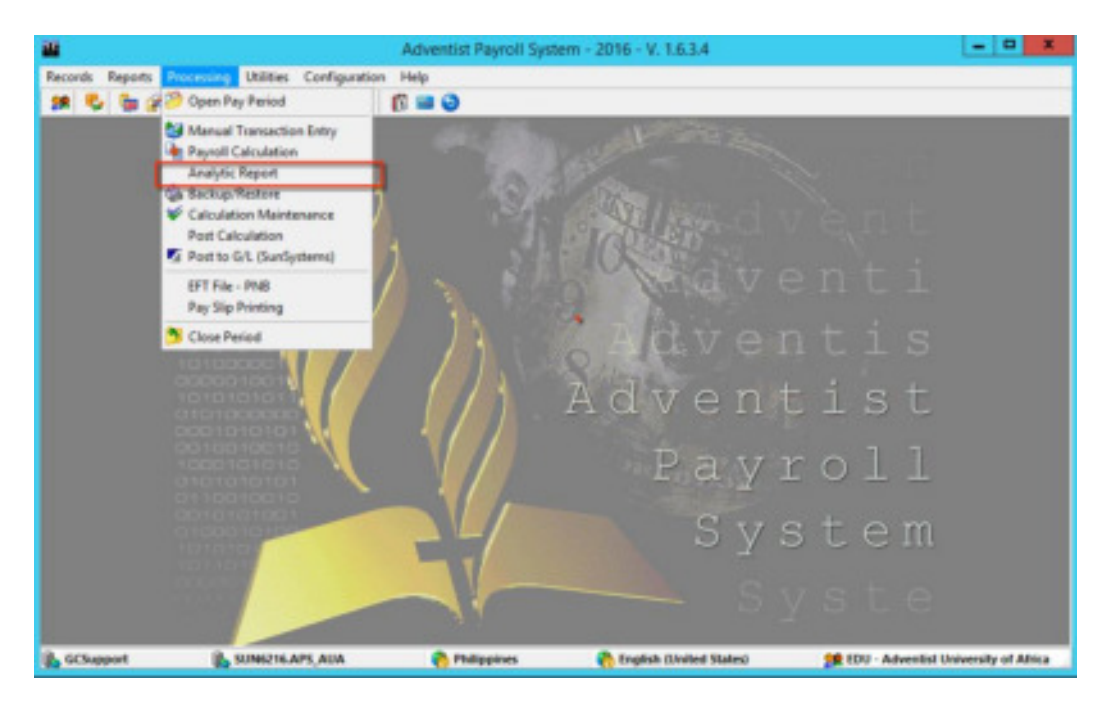

- 21. Go over the details in the Analytic Report very carefully to ensure accuracy
- 22. Do not Post until you are sure everything is perfect
  - a. Once you have posted, there is no going back

### Backup / Restore

- 23. Before posting the Payroll to the system, it is best to create a Backup
- 24. Go to the Processing menu
- 25. Select Backup / Restore

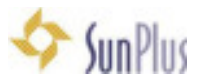

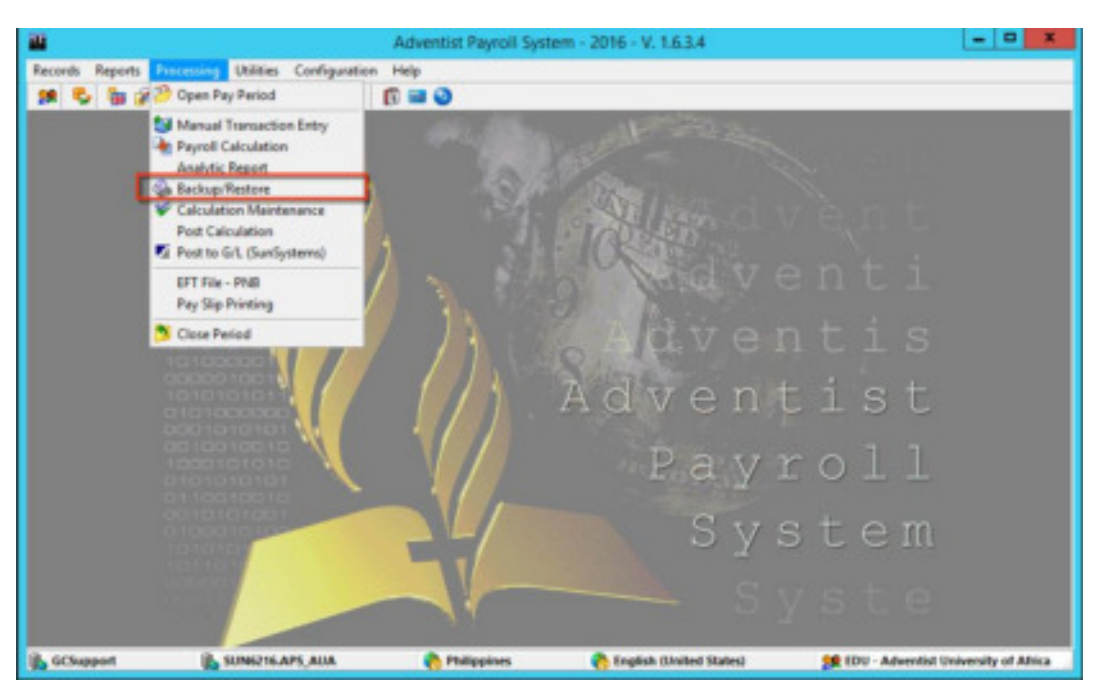

- a. Best practice is to backup and restore the entire APS database
- b. If a Backup path has not been set up, you can create a backup path to any location existing in the server, though it should be the SQL path with proper permission setup

#### 26. Select **Backup/Restore** (best practice – entire APS database)

a. If you are setting up system and you don't have **Backup to**: C:\APSSHARE\ (you can change the backup path, you just need a location existing in server (should be the SQL path with proper permission setup)

| a series |                                       |        |
|----------|---------------------------------------|--------|
| Date:    | Taria                                 |        |
|          | Extra detector                        |        |
|          | File-same<br>SP-52000014              |        |
|          | Backap to<br>Vestime DT(car)          | - 13   |
|          | Court 104 testor backap - to Autilian |        |
| -310     | (Atata)                               | X Dave |

27. Click Backup button

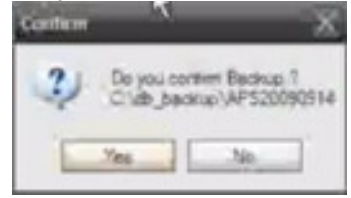

- 28. Click Yes to Confirm
- 29. Click Cancel when the backup is complete

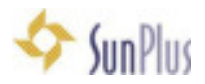

### **GL** Posting

- 30. Select Processing menu
- 31. Select Open Period
  - a. Click Create button
  - b. Period Setup
  - c. Click Create Period
  - d. Confirm
  - e. **Confirm copy information**
- 32. Payroll Calculation

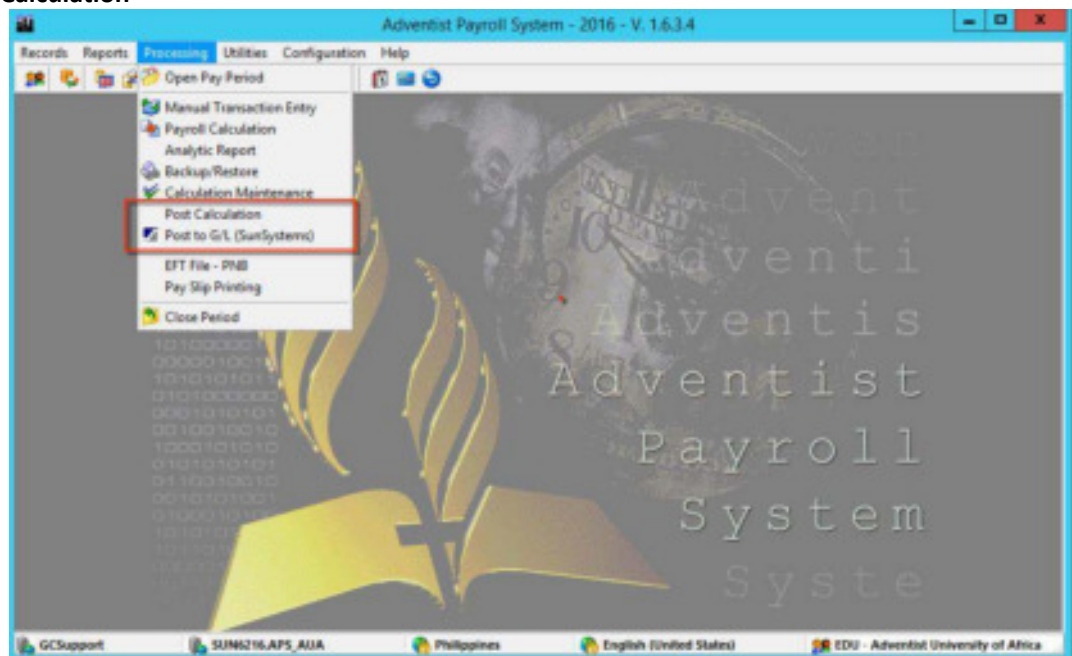

33. Enter Period Beginning and Ending Period

|                                   | Ad                     | ventist Payroll System - 2016 - | V. 16.3.4                                                                                                    |     |
|-----------------------------------|------------------------|---------------------------------|----------------------------------------------------------------------------------------------------|-----|
| lecords Reports Processing Utilit | tes Configuration Help |                                 |                                                                                                    |     |
| * C 370 394                       | ONE DE                 |                                 |                                                                                                    |     |
|                                   |                        |                                 |                                                                                                    |     |
|                                   |                        |                                 |                                                                                                    |     |
|                                   | Provide Statement      | Boot Calculation                |                                                                                                    |     |
|                                   |                        | Post Carculation                | 1000                                                                                                    |     |
|                                   | Type Payment           |                                 |                                                                                                    |     |
|                                   | No. NP.                | V                               | Processed KS                                                                                                    |     |
|                                   | Type Peiud             |                                 | Total Destantion: 2,212,629,85                                                                                                    |     |
|                                   | Northy ¥ 2017          | -86                             | Net 2,872,154,15                                                                                                    |     |
|                                   | Regin Date             | End Date                        | LS                                                                                                    |     |
|                                   | 06/01/2017             | 06/36/39/3                      | Total Differe: 7,040,0110.35                                                                                                    |     |
|                                   | Selection              |                                 | Dimit D L                                                                                                    |     |
|                                   | O Department O Group   | # Englment                      | - Penersunay                                                                                                    |     |
|                                   | Engligere MA           | Active Dely                     | Alter Porting                                                                                                    |     |
|                                   |                        |                                 | Designation of the second second seco |     |
|                                   | Urgested Payments      | E Lat Eng                       | E m                                                                                                    |     |
|                                   | Cont Second            | 2 Paul                          | DFT Shibs Produced 0                                                                                                    |     |
|                                   |                        |                                 |                                                                                                    |     |
|                                   |                        |                                 |                                                                                                    |     |
|                                   |                        |                                 |                                                                                                    |     |
|                                   |                        |                                 | and the second second second second second second second second second second second second second second second                                                                                                    |     |
| GCSupport 🔒 SUMG                  | ISLAPS, AUA 🏠 Philip   | pines 🍖 English FJnites         | f States) 🍂 000 - Adventiet University of                                                                                                    | AND |

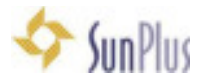

#### 34. Enter Payment Date

- a. Be sure you are covering the transaction periods correctly
- b. All possible dates should be included
- c. Make sure your payment date is the date on which the bank will make the transfer to the employee account

#### 35. Select Payment Type

**TIP**: To change the Payment Date for PaySlip Payment Type, you must go to the Create Period interface

To change the Payment Date for all other Payment Types, simply make the change at runtime in the Calculate screen

- 36. To Post Payroll for **All Employees** click the **All** radio button
- 37. Click Post
  - a. This posting is not to SunPlus this is posting in the APS database
  - b. We need to create an xml file

### Create xml File for Import into GL

- 38. To post directly into SunSystems, go to the Processing menu
- 39. Select Post to G/L

| 20                                                | Ad                                                                                                    | wentist Payroll System - 2016 - | V. 1.6.14                                                                                  |                                | = D X |
|---------------------------------------------------|----------------------------------------------------------------------------------------------------|---------------------------------|--------------------------------------------------------------------------------------------|--------------------------------|-------|
| Renth Report Francisco Unio<br>19 5 5 19 5 3 19 1 | tes Configuration Page                                                                                                    |                                 | an an an an an an an an an an an an an a                                                   |                                |       |
|                                                   | Ige Pener<br>Per Sp Frif<br>Pener<br>Para Pener<br>Narthy v 2017<br>Regn Gale<br>OrdPL02017<br>Selection<br>Department © Group<br>Ensigner @ Ald<br>Al Excellent | Post Calculation                | Summary<br>Processed<br>TotalDeductions<br>Net<br>TotalDhess<br>D. Research for<br>Payment |                                |       |
| Chapport 🔒 SUNS                                   | 216.APS, AUA 🍖 Philip                                                                                                    | apines 🐴 English (United        | Stated 🤰 🛙                                                                                 | DU - Adventist University of A | dika  |

- a. Make the necessary Post selections, as detailed above
- b. SS Connect will do the work
- 40. Click Save to File

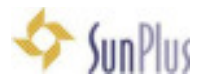

- 41. Confirm
- 42. When the xml file is created, go to your **Documents** directory, select that file
- 43. Go to Transfer Desk instructions below

## Make Changes to Date (If Necessary)

When posting into SunSystems, you will get errors if the import data is not consistent with the data in SunSystems. Transfer Desk runs validation to ensure the data matches.

- 44. In Save As screen, accept the system-issued File Name
- 45. Save in **Documents** to the location of your choice
- 46. Click **OK**
- 47. Go to Documents
- 48. Open the .xml file you just made
- 49. Scroll to Income & Expense section
  - c. All Income & Expense entries into SunSystems 6.2 require **Resource** Dimension Analysis Code
  - d. AnalysisCode1 must be populated with an Analysis Code
  - e. Also check the **Accounting Periods** SunSystems will not accept numeric values beginning with 0's
- 50. Open the file a second time (you will have two instances of the same file opened)
  - f. Save as file
  - g. Use source task pane (second instance) (Source Task Pane)
- 51. Go to the first sheet you opened (XML Table)
  - h. On Account Code, you need Resource in Income and Expense
  - i. Filter by Income & Expense accounts only
  - j. Go to Resource column
    - i. For non-tithe organizations, all transactions need the UFNT Resource Analysis Code
    - ii. Populate all income & expense accounts with UFNT
  - k. Go to Accounting Period
    - i. Change the Accounting Periods for all transaction lines to '062017 (add the text symbol at the front)
- 52. Go to the second open spreadsheet **Source Task Pane**, you need the exact items on the lines
  - I. Pick line in XML Source
  - m. Drag to A1 give you everything for that line automatically brings in all headers
- 53. Go back to first spreadsheet XML Table
  - n. Pick the important sections
    - i. Accounting Code, Accounting Period, etc.

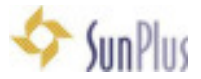

- ii. Copy from Account Code to Transaction Reference
- iii. Paste in second worksheet headers, to
- iv. Copy all the transactions for all of the lines from the first sheet1. Be sure you have everything
- v. Go to row 2 on the second sheet and Paste
- vi. Save the file as an **xml data file** give it a different name from the file you took out of APS
- 54. Close both Excel sheets
- 55. Open the new xml file
- 56. Open the original file from APS
- 57. Copy the line details from the first item to the last item in the New xml file
- 58. Paste into the original file from APS
- 59. Select the lines, from first to last
- 60. Paste
- 61. Save the file
- 62. Close the file
- 63. Close the New xml file

### Transfer Desk

- 64. Go into SunSystems
- 65. Open Transfer Desk
- 66. Select the APS Upload Profile
  - a. Select the original, modified APS import file

### 67. Run Transfer

- a. Note the **Journal Number** in **Transfer Results** screen, because the Journal Listing does not automatically pop up
- 68. Run the Journal Listing for the import

# Data Item Configuration

1. Go to Records menu

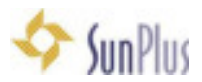

- 2. Select Data Item
- 3. Select Data Item Setup

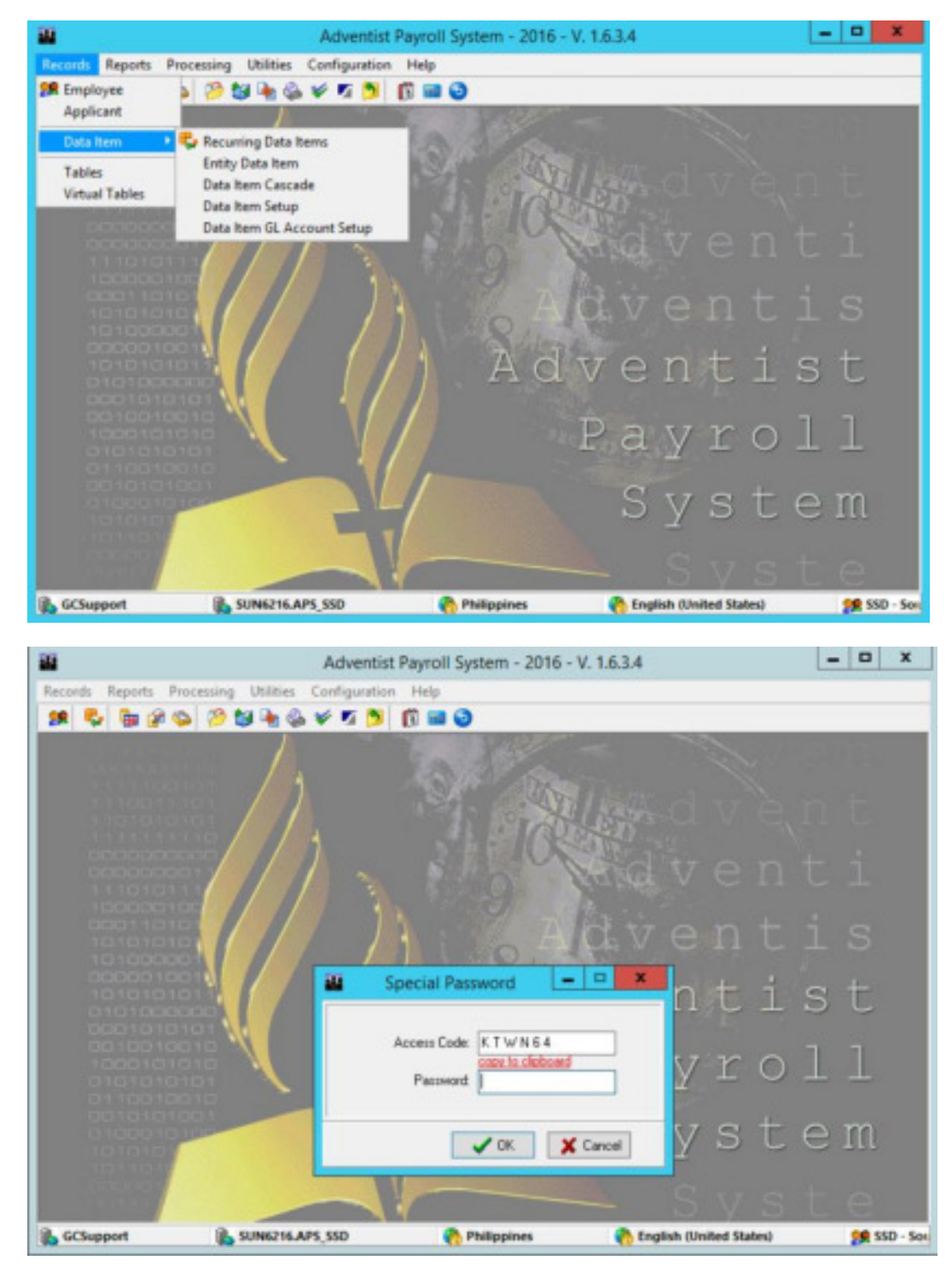

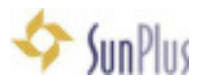

- 4. To make changes to Data Items, you must be logged in as SysAdmin
  - If you aren't a SysAdmin, you can see the screen, but the Action buttons will be missing and you cannot modify anything

| v × e Perd                                                         | Da<br>2 Dar 15 1 1 1 1 1 1 1 1 1 1 1 1 1 1 1 1 1 1 | a item Setup                      | 10007            | - 0 - |
|--------------------------------------------------------------------|----------------------------------------------------|-----------------------------------|------------------|-------|
| Ents Norm Line                                                     | Code Abbr                                          | niation Name                      |                  | -     |
| 3 Detection (D-)     4 Others (D-)     5 Accounting interface (An) | Type Altowards                                     | Diginen<br>O Competence<br>O Cash | Is Part of Salay |       |
|                                                                    | Formale Accumulator Caroo                          | de Description                    |                  |       |
|                                                                    | Mandaloy Deymen                                    | 1<br>[*                           | ] Let wollied by | -     |
|                                                                    |                                                    |                                   |                  |       |
|                                                                    |                                                    |                                   |                  |       |

5. Expand the directories in the Data Item List

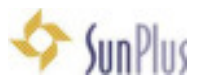

| Data Nem List                                     |
|---------------------------------------------------|
| 🖂 🎝 1 - Kamirga (K+)                              |
| - C 1000 : Salary                                 |
| - 1901 : Salary for Contract Pay                  |
| 1003 Salary Adjustment                            |
| - 1904 : Salary Adjustment For Contract           |
| - C 1009 : Responsability Allow                   |
| - C 1010 : Regular Hours                          |
| - C 1011 : Over Time Hours                        |
| - 1012 : Double Time Hours                        |
| - C1 1013 Holiday Hours                           |
| - C 1015 : Vacation Time Used                     |
| 1016 : Short-Term Sick Used                       |
| - C 1017 : Extended Sick Used                     |
| 1100 : Cost of Living                             |
| - 1200 : Travel Allowance                         |
| 1201 Auto Insurance Allowance                     |
| - 1202 : Travel Expense                           |
| 1203 Special Kilometer                            |
| - 1204 : Auto Depreciation Allowance              |
| 1205 Special Travel Per Diem                      |
| 1206 : Special Travel Notel                       |
| 1207 Special Travel Misc.                         |
| 1200 : Regular Car Hental                         |
| 1209 Special Car Hental                           |
| The should have been and the                      |
| C 1211 Education Addressing Format                |
| 1212 Education Allowance Exper                    |
| C 1302 House Actual Paraman                       |
| <ul> <li>1000 Immigration Excesse</li> </ul>      |
| 1401 AFPR Expense                                 |
| 1402 BCDExpet Allowance                           |
| 1500 Frozen Beneft Allowance                      |
| 1501 Home Rent Subsity                            |
| - 1502 : Continuing Education                     |
| 1503 : Professional Allowance                     |
| C 1504 : Medical                                  |
| - 1905 : Dental Care Assistance                   |
| - C 1506 : Optical Care Assistance                |
| - 1508 : Utilities Allowance                      |
| - C 1509 : Homeowner Assistance                   |
| 1950 : Miscellaneous Allowance                    |
| - C 1500 : ER Account Credit                      |
| 1705 13th Month Pay                               |
| 1705 : Bonus/Farewell Gift                        |
| 1901 Housing Allowance Subsidy                    |
| a di b Contestina D l                             |
| a a ceaucia p-i                                   |
| <ul> <li>A C Accounting Interface (Au)</li> </ul> |
| The supervised set are built                      |
|                                                   |
|                                                   |
| Functions and Statements                          |
|                                                   |

### Create Data Item

### We will add a new Salary item

- 6. Highlight the Data Item List category where the new item fall
  - i. Earnings +
  - ii. **Code** field must be unique check the existing codes in the Data Item List to see what is available and where the code should fall
    - a. 1020
  - iii. Name field Tony's Salary
  - iv. Abbreviation not required not on Payslip
  - v. **Type Allowance** select earnings
  - vi. Regimen always use Competence
  - vii. Is Part of Salary ignore
  - viii. Save

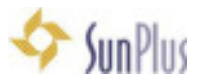

| 020 TS Tony's Salary<br>ype Allowance Begimen Is Part of Salary<br>Competence Yes / No<br>Cash<br>wmula Accumulator Cascade Description<br>Mandatory Payment Last modified by                                                                                                    |                                        | Abbreviation    | Name                          |                   |
|----------------------------------------------------------------------------------------------------|----------------------------------------|-----------------|-------------------------------|-------------------|
| ype Allowance     Begimen     Is Part of Salay       Earnings [+] [1] <ul> <li>Cash</li> <li>Yes / No</li> <li>Garcade</li> <li>Description</li> <li>Mandatory</li> <li>Payment</li> <li>Last modified by</li> <li>Yes / No</li> <li>Salay</li> <li>Yes / No</li> <li>Salay</li> <li>Salay</li> <li>Salay</li> <li>Salay</li> <li>Yes / No</li> <li>Salay</li> <li>Yes / No</li> <li>Salay</li> <li>Salay</li> <li>Yes / No</li> <li>Salay</li> <li>Salay</li> <li>Yes / No</li> <li>Salay</li> <li>Salay</li> <li>Yes / No</li> <li>Salay</li> <li>Salay</li> <li>Yes / No</li> <li>Salay</li> <li>Salay</li> <li>Salay</li> <li>Salay</li> <li>Salay</li> <li>Salay</li> <li>Yes / No</li> <li>Salay</li> <li>Salay</li> <li>Sal</li></ul> | 020                                    | TS              | Tony's Salary                 |                   |
| annula Accumulator Cascade Description Mandatory Payment Last modified by                                                                                                    | ype Allowance<br>amings (+) [1]        |                 | Begimen<br>Competence<br>Cash | Is Part of Salary |
| Mandatory Payment Last modified by                                                                                                    | enula Accumula                         | for Cascade Des | cription                      |                   |
|                                                                                                    | Mandatory <ul> <li>Yes / Ng</li> </ul> | Payment         | v                             | Last modified by  |
|                                                                                                    |                                        |                 |                               |                   |
|                                                                                                    |                                        |                 |                               |                   |
|                                                                                                    |                                        |                 |                               |                   |
|                                                                                                    |                                        |                 |                               |                   |

- i. Be sure to Save before working on the formula
- ii. The Data Item shell is maintained in one table, the formula is maintained in a second table
- 7. Enter the formula for the Data Item in the large pane across the bottom of the Formula tab

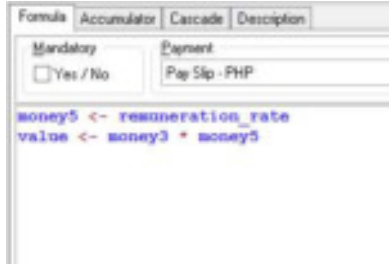

- 8. Click the red validation icon on the Data Item Setup tool bar
- 9. Save
- 10. The Accumulator tab creates Parent/Child associations between Data Items

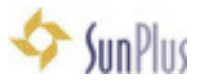

| Formula Accumulator Cascade Description |                 |
|-----------------------------------------|-----------------|
| Period<br>Tape: Period                  |                 |
| Monthly 2016 - 02                       | v               |
| Parent Of                               | <u>Child 01</u> |
| Data Item                               | Data Item       |
|                                         |                 |
|                                         |                 |
|                                         |                 |
|                                         |                 |
|                                         |                 |
|                                         |                 |
|                                         |                 |
|                                         |                 |
|                                         |                 |

### 11. The **Cascade** tab is used to create cascade formulas

| Formula | Accumulator | Cascade | Description |                 |         |       |             |               |
|---------|-------------|---------|-------------|-----------------|---------|-------|-------------|---------------|
| Payment |             |         |             | Period<br>Type: |         |       | Period      |               |
| Level   | Threshold   | Value2  | Value3      | Value4          | Percent | Class | Description | Last Modified |
| Þ       |             |         |             |                 |         |       |             |               |
|         |             |         |             |                 |         |       |             |               |
|         |             |         |             |                 |         |       |             |               |
|         |             |         |             |                 |         |       |             |               |
|         |             |         |             |                 |         |       |             |               |
|         |             |         |             |                 |         |       |             |               |
| 4       |             |         |             |                 |         |       |             | >             |

### 12. Configure

- o Level 1
- Threshold 1
- o Value2 10.000.00
- Class IDR
- o Level 2
- Threshold 1
- o Value2 5.000.00
- Class PHP

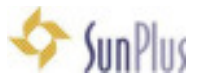

|                                                                                                    | Data item 5                                                                                                    | Setup                                |                               |                    |
|----------------------------------------------------------------------------------------------------|----------------------------------------------------------------------------------------------------|--------------------------------------|-------------------------------|--------------------|
| + - + - × e Pind @1                                                                                                    | HE SA E C V D # 85 & Acc                                                                                                    | unitis 10 18 1 15                    | 44 001                        |                    |
| H 4 1: Earlings (5-)                                                                                                    | Code Abbreviation Name<br>[1020 ] [15 ] [Torp's Sat                                                                                                    | larg                                 |                               |                    |
| 1003 Tellery Adjustment For Centre     1004 Settery Adjustment For Centre     1005 Responsebility Adjust     1016 Regular Hours     0111 Over Time Rours                                                                                                    | Type Allowance<br>Exercise (+)(1)                                                                                                    | Beginen<br>18 Sangestence<br>10 Sech | Is Part of Salary             |                    |
| 1012 Double Time Hours     1012 Double Time Hours     1013 Holday Hours     1015 Vacabon Time Used     1015 Double Time Tok Used     1017 Entended Data Dael                                                                                                 | Pamate Accumulator Cancade Desception<br>Demont<br>Pay Sign PHP                                                                                                  | Period<br>Type<br>Investig           | Pariod<br>v 2016-102          | v                  |
| Pay Sig - PeP                                                                                                    | Level         Therebold         Value2         Value3           1         1.00         10.000.00         10           2         1.00         5.000.00         10 | Valued Percent                       | Class Descepton<br>IDR<br>PHP | Last Hindlind to A |
| Litt - Aud Having Accessor     Titl - Sub Have No.     Titl - Special Research     Titl - Special Research     Titl - Aud-Special Intervention Allowance     Titl - Aud-Special Travel Are Dem     Titl - Special Travel Mer.     Titl - Special Travel Mer. |                                                                                                    |                                      |                               |                    |
| 1205 Regular Car Bental     1205 Special Car Rental     1205 Special Car Rental     1215 Special Tarvel     1211 Education Allowance 80%     1211 Education Allowance Expat     1212 Education Allowance                                                     |                                                                                                    |                                      |                               |                    |
| C 1302 Moving Aduat Expense<br>1400 Integration Expense<br>C III >                                                                                                    | The command() completed successfully.                                                                                                    |                                      |                               |                    |
|                                                                                                    | LA J. Col 1                                                                                                    | Cap                                  | sLock                         | Parts Competed     |

- $\circ$  Level must be unique
- $\circ$   $\quad$  Value will be different remuneration factor for different currencies
- o Class is the currency code
  - The Class column can hold a variety of data anything you need for instance, currency code
- 13. Go back to the Formula tab
- 14. Change formula to

```
money5 <- cascade_money2 (1)</pre>
```

15. Grab from the Cascade table Value2 column and grab the value based on the Class that you configure

16. Save

17. The **Description** tab allows you to get creative.

| Formula Accumulator Cascade | Description                   |  |
|-----------------------------|-------------------------------|--|
| <b>■</b> ± ± ± ↔ B ↓        | 🛿 🖍 Select Eant 🧮 Add Picture |  |
| 1                           |                               |  |
|                             |                               |  |
|                             |                               |  |
|                             |                               |  |
|                             |                               |  |
|                             |                               |  |
|                             |                               |  |
|                             |                               |  |
|                             |                               |  |

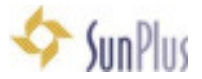

- i. You can use this in a variety of ways, it is up to you
- ii. Ideas include:
  - a. Publication information
  - b. Policy details
  - c. Full documentation of the Data Item, including the Committee Vote, relevant Policy Item, explanation of each part of the formula
- 18. You can copy an existing Data Item formula, paste it into the formula cell, then modify it for the current Data Item
- 19. For class purposes, we will create a simple formula to get the Percentage and the Basis of the remuneration package
- 20. Go to the Records menu
- 21. Select Data Item
- 22. Select Entity Data Item

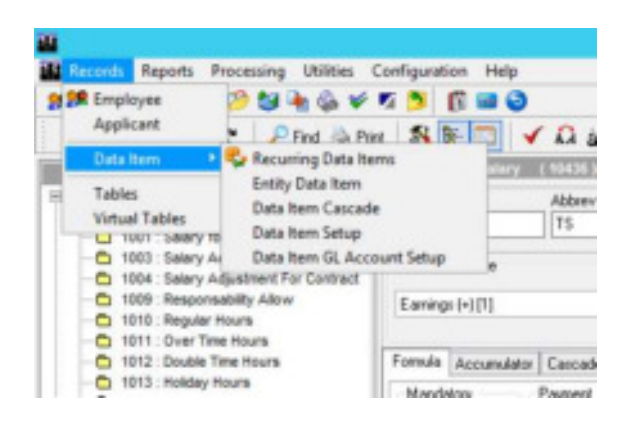

- 23. Find your newly created Data Item in the **Data Items Available** pane on the left, and drag it into the **Data Item on Current Entity** pane
  - Drop the item anywhere in that pane

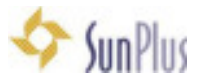

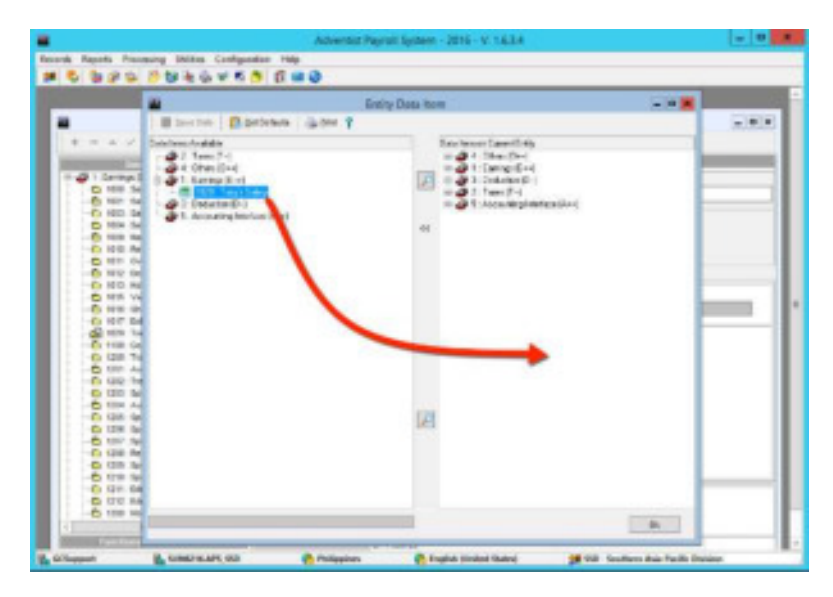

#### 24. Click **OK**

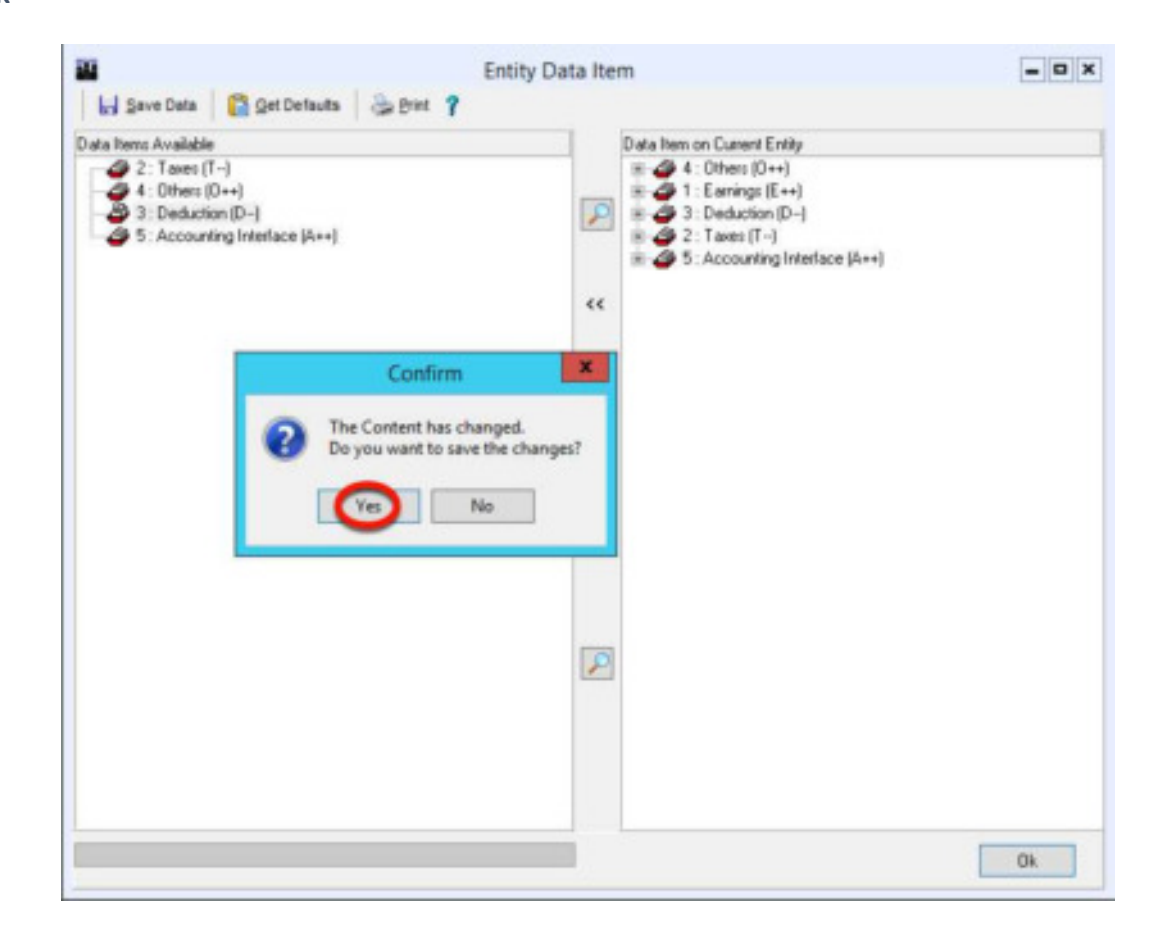

#### 25. Click Yes

#### 26. You will be taken back to Data Item Setup

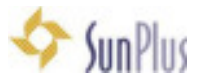

| <b>2</b>                                                                                                    | Data Item S                                                                                                    | etup                              |                                  |                                             |
|----------------------------------------------------------------------------------------------------|----------------------------------------------------------------------------------------------------|-----------------------------------|----------------------------------|---------------------------------------------|
| + - + < × ¢ ⊅De @D                                                                                                    | - 🍇 🖹 🗔 🗸 💭 🥩 🛍 💩 Acco                                                                                                    | with B B X B                      | 4.4 007                          |                                             |
| Davis Norm Livel Devis Norm Livel Devis Norm Livel Devis Norm Livel Devis Norm Livel Devis Norm Livel Norm Livel Devis Norm Livel Norm Livel Devis Norm Livel Devis Norm Livel D                                                                                                    | Code Abbreviation Name<br>[1620 ] [15 ] [Torp's Sala                                                                                                    | η.                                |                                  |                                             |
| 1003 Salary Adjustment     1014 Salary Adjustment     1014 Salary Adjustment For Centre     1019 Responsability Adjust     1010 Resputer Hours     1010 Resputer Hours                                                                                                    | Type Allowance<br>Elawings (+) (1)                                                                                                    | Beginen<br>B Gongelance<br>O Gash | Is Part of Salay                 |                                             |
| 1012: Double Time Hours     1012: Neisley Hours     1013: Heisley Hours     1015: Vecalism Time Used     1010: Short-Term Sock lised     1010: Short-Term Sock lised                                                                                                    | Pomala Azounulato Cescale Description<br>Expinent<br>Pag Sip - PHP v                                                                                                    | Pailod<br>Type<br>Monthly         | Period                           |                                             |
| Hold: 100: Tony's Salary     Hold: Tony's Salary     Hold: Rey Salary     Control Lobig     Discontrol Lobig     Discontrol Lobig     Discontrol Advance     Discontrol Advance                                                                                                    | Level         Threshold         Vistus?         Vistus?           1         1.00         10.000.00         10.000.00           2         1.00         5.000.00         10.000.00 | Value4 Percent                    | Oass (Description<br>104<br>1441 | Lat Modified by A<br>OCT-sport<br>OCT-sport |
| 1281 - Special Klewiter     1284 - Auto Sepreciation Allowance     1285 - Special Travel for Clem     1285 - Special Travel Mode     1285 - Special Travel Mode     1286 - Special Travel Mode     1286 - Special Cle Rental     1286 - Special Cle Rental     1286 - Special Travel     1211 - Special Travel     1211 - Special Travel                                                                                                    |                                                                                                    |                                   |                                  |                                             |
| C III Control Allowance Capel<br>C 1200 Moving Allowance<br>C 1200 Inving Allowance<br>C 1800 Inving Allowance<br>C 1800 Inving A | The command(s) completed successfully.                                                                                                    |                                   |                                  |                                             |
| Parelium and Delements                                                                                                    | Ln 3, Cal 1                                                                                                    | Cap                               | slack                            | Parce Completed                             |

27. Go to Employee Maintenance screen

| S S P    | Contraction (Million Config     | profiles Help       |                |          |              |    |
|----------|---------------------------------|---------------------|----------------|----------|--------------|----|
| Personal | viornation Pagesent Information | n Other Information |                |          |              |    |
| •        |                                 |                     |                |          |              |    |
| Baric    | Contact   Dependents   Additor  | nalinto             |                |          |              | ×  |
|          |                                 |                     | Find Employee. |          | - 0 X        | 16 |
|          | indh                            |                     |                | 0        |              |    |
|          | Options<br>O Active             | O Inactive          | 8.4            |          |              |    |
|          | 0.8 Name                        |                     | Department     | Job 1 Re | SSN Status   |    |
|          |                                 |                     |                |          |              |    |
|          |                                 |                     |                |          |              | -  |
|          |                                 |                     |                |          | V OX X Eacod | -  |
|          |                                 |                     |                |          | Carol        | -  |

- 28. Find the Employee who needs this new Data Item
- 29. Go to the **Payment Information** tab
- 30. Go to Recurring Data Items tab

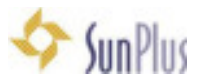

| +                                                             | ERLUEVOOT LUBIS, Yorkey              | In House Operations                                                            | 1000 MM Director                        | Active                                      |
|---------------------------------------------------------------|--------------------------------------|--------------------------------------------------------------------------------|-----------------------------------------|---------------------------------------------|
| Nesic Accruais Method 1                                       | as Information Relisement Decuring D | ata Terre Dependents' Recuring Terre Accesu                                    | nt Into   Special Data Rem. Account   S | pecial Data New Fund ] JD-E-value           |
| Data hensi<br>Type of Payment Filter<br>Pay Sip - PHP         | Copy Date Items                      | [                                                                              | • -                                     |                                             |
| Data here<br>Data here<br>1000 - Saley<br>1000 - Flent Charge | E+ Ind<br>D- Ind                     | file: Parteence file: Familiant 1: Part 8<br>Lated 100.000.00<br>uded 5.000.00 | FF  StarDate  StopDate  Can             | <ul> <li>dubused by ^</li> <li>E</li> </ul> |
| C - C - C - C - C - C - C - C - C - C -                       |                                      |                                                                                |                                         |                                             |

31. In the **Data Item** grid cell, select the new item – Tony's Salary

|                          | Find in Pair      |           | Inage         | Emple       | oyee Ma   | intenance           |         |              |                  |              |         |         | - 0          |
|--------------------------|-------------------|-----------|---------------|-------------|-----------|---------------------|---------|--------------|------------------|--------------|---------|---------|--------------|
| esonal Information Payme | ent Information ( | Other Ink | omation       |             |           |                     |         |              |                  |              |         |         |              |
| +                        |                   |           | IS, Yoxian    |             |           | In House Operations |         |              | 1000 MM Director |              | Active  |         |              |
| lasic Accruait Method    | Tas Information   | Retre     | ment Recum    | ng Data ite | ens Deper | ndeniti' Recurring  | g Heres | Account Info | Special D        | ete hen Acco | et   Sp | ecial C | lata Itani 4 |
| Type of Payment Filter   |                   |           | Copy Data II  | lema        |           |                     |         |              |                  |              | -       |         |              |
| Pay Slip - PHP           |                   | ¥         | Employee ID   | =           |           | 10° CK              |         |              |                  | •            |         |         | · ^          |
| Data Iten                |                   | 11        | ce Instalment | line/Esc    | Reference | Mo Fielder          | 12      | Part ERF     | Start Date       | Stop Date    | [Case   | k       | utopedb      |
| 1000 - Salay             |                   | E.        |               | Included    |           | 100,000,00          |         |              |                  |              | 1       |         |              |
| 1020 - Tony's Salary     |                   | 5         |               | Included    |           |                     | 105.00  | 1            |                  |              | 2       | v       |              |
| 3300 - Rent Charge       |                   | D-        |               | Included    |           | 5,000.00            |         |              |                  |              | IDR-    |         |              |
|                          |                   |           |               |             |           |                     |         |              |                  |              |         |         |              |
|                          |                   |           |               |             |           |                     |         |              |                  |              |         |         |              |
|                          |                   |           |               |             |           |                     |         |              |                  |              |         |         |              |

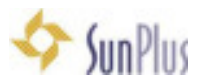

- 32. Tab (use arrow keys, use mouse, or use Enter key to move between cells in the enabled row of the grid) over to the 5<sup>th</sup> column
- 33. Enter the % amount
- 34. To see what you have done so far, go to the Processing menu
- 35. Select Payroll Calculation
- 36. Hit Calculate for this Employee
  - The Calculation Maintenance interface will be displayed
  - The new Data Item should be displayed in the Data Item list across the bottom of the screen
  - Calculating the payment is the best way to check the accuracy of an item's setup

### Data Definition Documentation

- 1. For Data Definition documentation, go to Yammer
- 2. Go to Files
- 3. Download APS Data Definition.atf
  - The most frequently used fields in the APS database are explained in this file
  - There are APS fields that are not listed in this file
  - The fields are portrayed sequentially
    - i. The order in which the fields are populated is important

### Empty a Database

- 1. When you are working at multiples sites within a country, rather than starting with an empty database, use the latest database you worked with in that country and empty out the organization-specific data the Payroll data, NOT the APS related data. Then use that database for the rest of the sites in that country.
- 2. There is a script to delete all Payroll related data
  - The empty script follows the .rtf sequence from the bottom up
- 3. Run the SQL script
- 4. Log into APS, the database will be blank no employees, but the data items are still there
- 5. To Confirm, search for an employee. None should show up
- 6. Go to the excel file with the organization's data
  - The Payroll Journal is a good starting point because it has all of the Employee details, including Who Code, etc.
  - Data has to be in a raw data format
    - i. Typical headers include:
      - 1. SSN

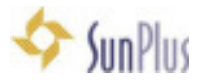

- 2. Who Code
- 3. Name
- 4. Category
- 5. Scale
- 6. Salary Amounts
- 7. Cost of Living
- 8. Etc.
- 7. Data must be correct
  - Codes cannot have spaces
  - Codes must be unique
- 8. Go to SQL Management Studio
- 9. Select the database
- 10. Right Click
- 11. Select Tasks
- 12. Select Import
- 13. Select Data
- 14. The SQL Server Import and Export Wizard will be displayed
- 15. Datasource Excel
- 16. Specify the path to the data file
- 17. Press Enter
- 18. Modify as needed within the script
- 19. **Preview**
- 20. Click Next
- 21. Destination APS\_SSD
- 22. Tick Use Windows Authentication
- 23. Database APS\_SSD
- 24. Click Next
- 25. Rename the Destination table **import**

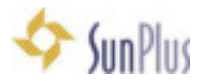

- 26. Click Next
- 27. Preview
- 28. Click Next
- 29. Click Next
- 30. Click Finish
- 31. Select = from import
- 32. At this point the entire file has been imported; now we need to move the various items into specific tables
- 33. Go to Yammer
- 34. Download APS import IAD (this is a sample the script must be modified for regional fields)
- 35. Run
  - alter table import add id\_person int
  - alter table import add id\_enrollment int

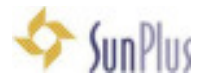

# Table of Contents

| INSTALLATION SEQUENCE               | 2  |
|-------------------------------------|----|
| LOGIN TO APS                        | 3  |
| EMPLOYEE CREATION / MAINTENANCE     | 4  |
| OPEN PERIOD                         | 9  |
| CALCULATE PAYROLL                   | 10 |
| ADD APS SHORTCUT TO DESKTOP         | 14 |
| EXTRACT DATA FROM APS               | 15 |
| CREATE SIMPLE REPORT                | 16 |
| RUN YOUR REPORT                     | 23 |
| RUN ANALYTIC REPORT                 | 24 |
| BACKUP / RESTORE                    | 24 |
| <u>GL POSTING</u>                   | 26 |
| CREATE XML FILE FOR IMPORT INTO GL  | 27 |
| MAKE CHANGES TO DATE (IF NECESSARY) | 28 |
| TRANSFER DESK                       | 29 |
| DATA ITEM CONFIGURATION             | 29 |
| CREATE DATA ITEM                    | 32 |
| DATA DEFINITION DOCUMENTATION       | 40 |
| EMPTY A DATABASE                    | 40 |

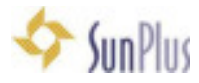